# HarmonyOS Connect 直连套餐(Wi-Fi/Combo)

| 文档版本 | 01         |
|------|------------|
| 发布日期 | 2024-04-28 |

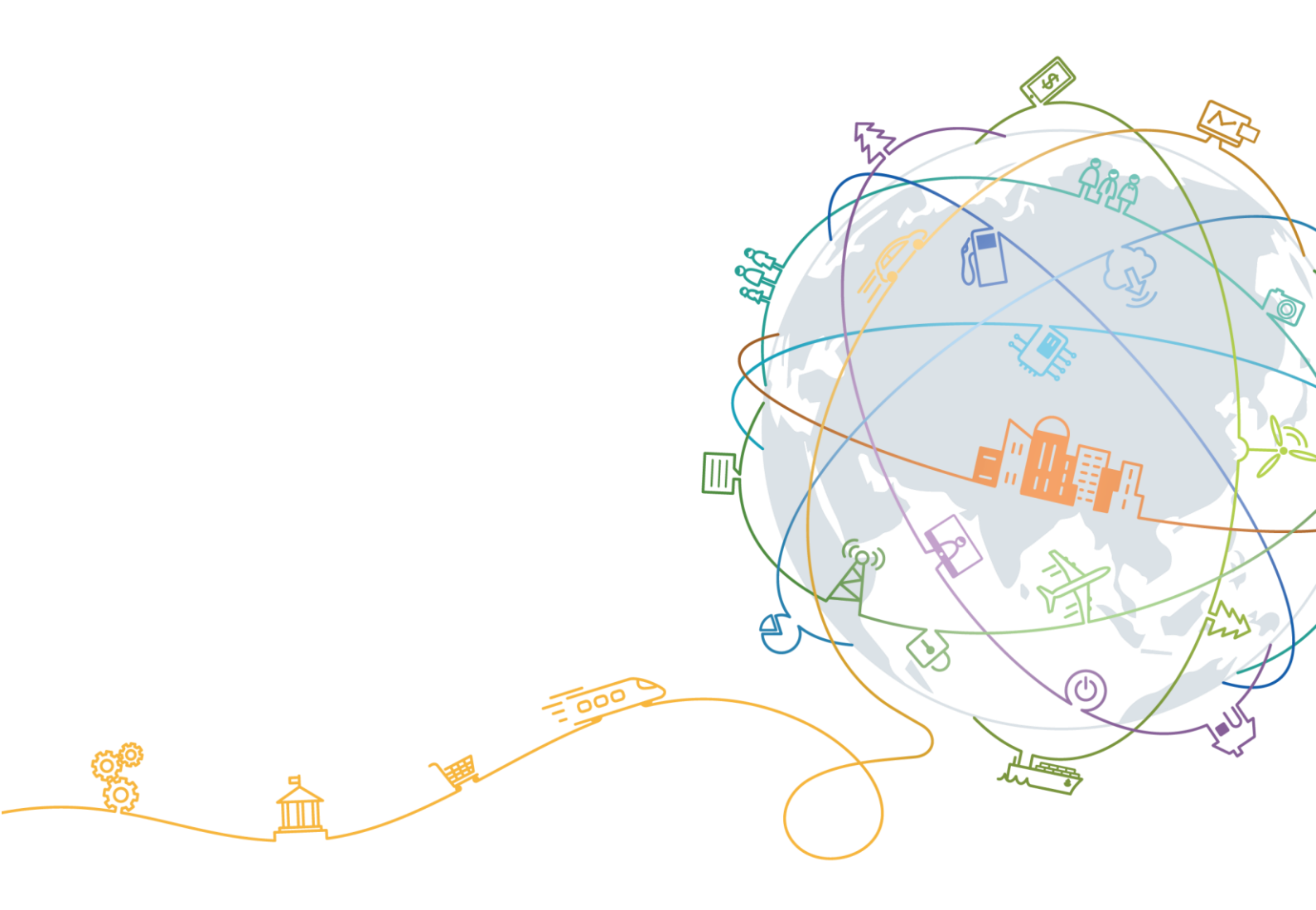

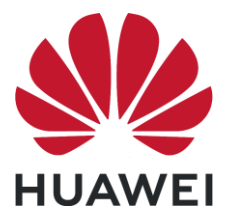

#### 版权所有 © 华为终端有限公司 2024。 保留一切权利。

本材料所载内容受著作权法的保护,著作权由华为公司或其许可人拥有,但注明引用其他方的内容除外。未 经华为公司或其许可人事先书面许可,任何人不得将本材料中的任何内容以任何方式进行复制、经销、翻 印、播放、以超级链路连接或传送、存储于信息检索系统或者其他任何商业目的的使用。

#### 商标声明

**WHUAWEI** , 华为,以上为华为公司的商标(非详尽清单),未经华为公司书面事先明示许可,任何第三方不得以任何形式使用。

#### 注意

华为会不定期对本文档的内容进行更新。

本文档仅作为使用指导,文档中的所有陈述、信息和建议不构成任何明示或暗示的担保。

# 华为终端有限公司

地址: 广东省东莞市松山湖园区新城路2号

网址: https://consumer.huawei.com

# 目 录

| 1 概述                              | 1  |
|-----------------------------------|----|
| 2 文档更新记录                          | 3  |
| 3 准备工作                            | 4  |
| 4 固件开发                            | 6  |
| 4.1 简介                            | 6  |
| 4.2 开发设备功能                        | 6  |
| 4.2.1 配置 hilink_device.c 中产品信息    | 6  |
| 4.2.2 配置 hilink_device.c 中的服务信息   | 8  |
| 4.2.3 配置 hilink_demo.c 中的设备发现方式信息 | 9  |
| 4.2.3.1 设备发现方式简介                  | 9  |
| 4.2.3.2 NFC 碰一碰                   | 10 |
| 4.2.3.3 蓝牙碰一碰                     | 13 |
| 4.2.3.4 蓝牙靠近发现                    |    |
| 4.2.4 实现设备控制功能                    |    |
| 4.2.5 网络优化通用适配                    |    |
| 4.3 编译固件                          |    |
| 4.4 烧录固件                          | 40 |
| 5 功能验证                            | 41 |
| 5.1 测试配网和设备控制                     | 41 |
| 5.1.1 配置调测环境                      | 41 |
| 5.1.2 测试设备配网与设备控制功能               |    |
| 5.1.3 添加设备失败问题分析                  | 44 |
| 6 附录                              | 45 |
| 6.1 3861 网络优化工程修改示例               | 45 |
| 6.1.1 工程更新                        | 45 |
| 6.1.2 三方工程 Wi-Fi 参数修改 demo 示例     | 45 |
| 6.1.3 三方工程 Wi-Fi 参数修改示例           | 46 |
| 6.2 AIW4211 网络优化工程修改实例            | 47 |
| 6.2.1 工程更新                        | 47 |

| 7 参考                          |    |
|-------------------------------|----|
| 6.6.2 三方工程 Wi-Fi 参数修改示例       | 54 |
| 6.6.1 三方工程 Wi-Fi 参数修改 demo 示例 | 54 |
| 6.6 BL602C 网络优化工程修改示例         | 54 |
| 6.5.2 三方工程 Wi-Fi 参数修改示例       | 52 |
| 6.5.1 三方工程 Wi-Fi 参数修改 demo 示例 | 51 |
| 6.5 BK7231M 网络优化工程修改示例        | 51 |
| 6.4.2 三方工程 Wi-Fi 参数修改示例       | 51 |
| 6.4.1 三方工程 Wi-Fi 参数修改 demo 示例 | 50 |
| 6.4 ASR 网络优化工程修改实例            | 50 |
| 6.3.2 三方工程 Wi-Fi 参数修改示例       | 49 |
| 6.3.1 三方工程 Wi-Fi 参数修改 demo 示例 | 49 |
| 6.3 8720 网络优化工程修改示例           | 49 |
| 6.2.3 三方工程 Wi-Fi 参数修改实例示例     | 47 |
| 6.2.2 三方工程 Wi-Fi 参数修改 demo 示例 | 47 |
|                               |    |

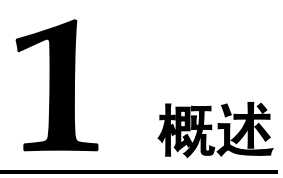

简

本文档为 HarmonyOS Connect 生态产品合作伙伴提供集成指导,旨在帮助伙伴快速熟 悉开发流程,完成产品信息配置、配网和设备控制等功能开发,并基于智慧生活 App 进行配网测试和设备控制测试。

### 开发流程

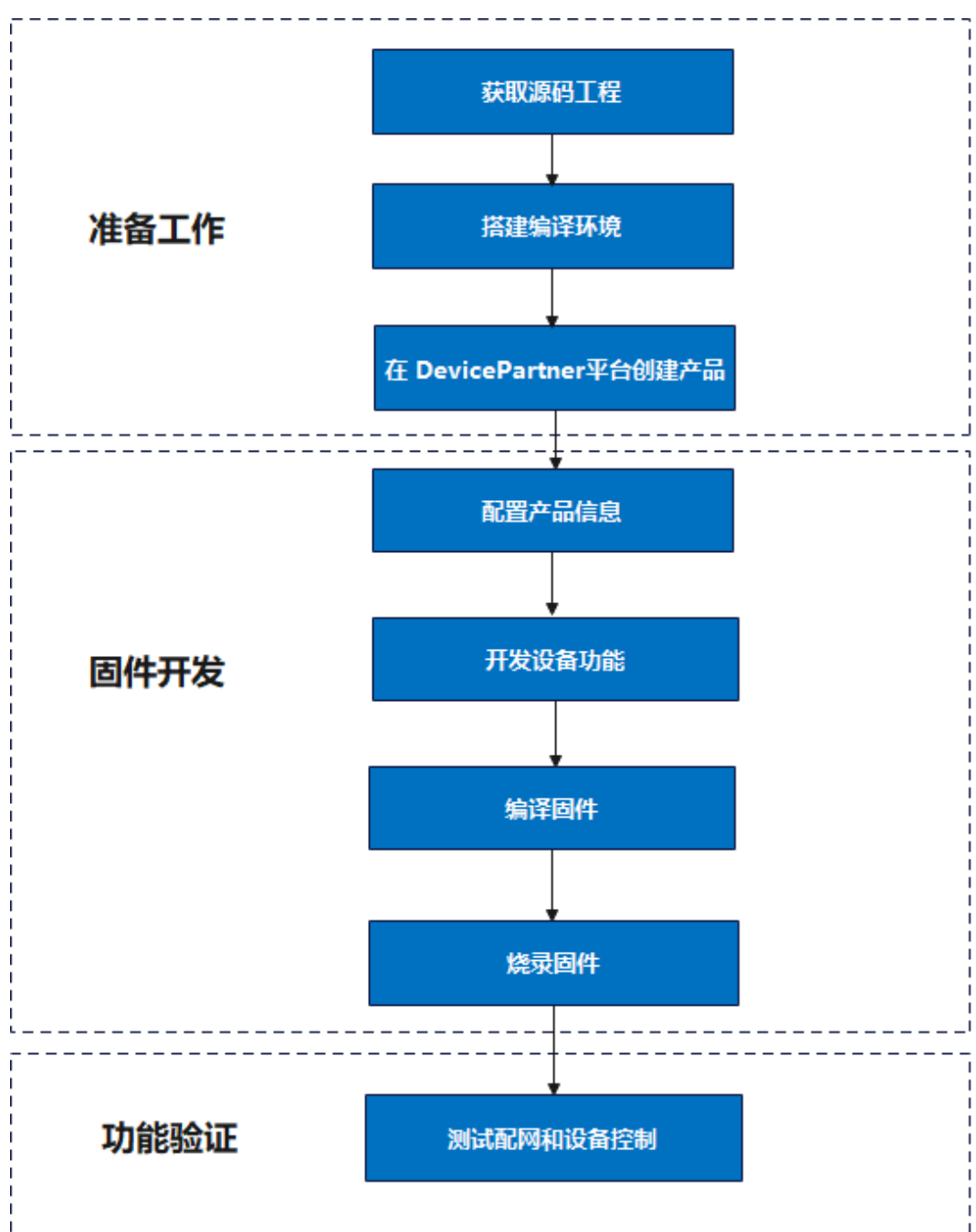

图1-1 设备集成开发流程

# **2** <sub>文档更新记录</sub>

| 日期         | 修订版本 | 修改描述                                                                                                    |
|------------|------|----------------------------------------------------------------------------------------------------|
| 2023-6-07  | 3.0  | 【变更】移除 Kit Framework 相关操作说明信息。                                                                                                    |
| 2022-5-30  | 2.0  | <ol> <li>【变更】SDK升级后,接口和产品信息配置有调整,<br/>详见 4.2.1 配置 hilink_device.c 中产品信息 和 4.2.2<br/>配置 hilink_device.c 中的服务信息。</li> <li>【新增】设备发现方式增加蓝牙碰一碰和蓝牙靠近发现,详见 4.2.3 配置 hilink_demo.c 中的设备发现方式<br/>信息。</li> <li>【新增】设备控制样例代码,详见 4.2.4 实现设备控制<br/>功能。</li> <li>【变更】存在 MCU 的情况下,软件可见版本号需要需<br/>要包含 MCU 版本,详见 zh-<br/>cn_topic_000001618863593.xml。</li> <li>【变更】使用 Debug 版本智慧生活调测需要设置调测<br/>环境,详见配置智慧生活 App 测试环境。</li> </ol> |
| 2021-10-01 | 1.0  | 首次发布。                                                                                                    |

# **3** 准备工作

步骤1 联系模组商获取以下工具和信息。

#### 表3-1 工具与信息

| 资料名称                         | 说明                                          |
|------------------------------|---------------------------------------------|
| HarmonyOS Connect<br>服务包源码工程 | 用于开发固件,所集成的 HiLink SDK 需要为 release 版本。      |
| 编译工具链和使用指<br>导               | 用于搭建编译环境。不同芯片采用的编译工具链不同,请<br>联系模组商获取。       |
| 烧录工具                         | 用于烧录固件。不同芯片采用的驱动和烧录工具不同,请<br>联系模组商获取。       |
| 串口驱动                         | 用于固件烧录过程中 PC 和设备的通信。不同芯片采用的串口驱动不同,请联系模组商获取。 |
| SDK 集成路径                     | 用于配置 HiLink SDK 所需产品信息。                     |

#### 🛄 说明

当前已通过认证的芯片和模组参见 HarmonyOS Connect > 芯片与模组。

- 步骤2 搭建编译环境。
- 步骤3 安装开发板编译环境。

#### 🛄 说明

根据开发板实际型号,参考对应的章节进行配置。

步骤4 在 Device Partner 平台创建产品。

#### 须知

针对不同类型的模组设备, 配网方式需要在 Device Partner 平台, "产品开发 > 产品定 义 > 软硬件定义 > 极简连接"进行相应的配置。

- Wi-Fi 模组: Hi3861 芯片选择"极速秒控配网", 其他的选择"极速常规配网"。
- Combo 模组: 推荐选择"蓝牙辅助配网"。

步骤5 导出产品信息,用于固件开发中的信息配置。

在 Device Partner 平台的"产品开发"页面,单击"导出"可以获得产品基础信息,如 图 3-1 所示。

图3-1 点击右上角箭头引导处导出产品信息

| XXXXXX 茶几 开发中) 2 C                                                         |
|----------------------------------------------------------------------------|
| ProdID: 👯 🗋   品牌: 🏎   系列:   产品型号: 🎇   品类: 智能茶几   软件版本号:   ProdKey: 🏎 🗱 🗎 🖓 |
|                                                                            |

----结束

# **4** 固件开发

- 4.1 简介
- 4.2 开发设备功能
- 4.3 编译固件
- 4.4 烧录固件

# 4.1 简介

#### 工程配置项说明

为了保证设备配网、设备控制功能的实现,需要对 HarmonyOS Connect 服务包中的文件进行配置。具体文件及配置项的说明参见表 4-1。

表4-1 HarmonyOS Connect 服务包配置项说明

| Harmony<br>OS<br>Connect<br>组件名称 | 文件名<br>称            | 配置项                                         | 用途                                                 |
|----------------------------------|---------------------|---------------------------------------------|----------------------------------------------------|
| HiLink<br>SDK                    | hilink_d<br>evice.c | 产品 ID、设备类型 ID、<br>厂商 ID、设备类型名、<br>厂商名称、服务信息 | 用于设备配网过程中的 Wi-Fi 信<br>息获取,以及设备注册与设备上<br>报时支持的服务列表。 |

# 4.2 开发设备功能

# 4.2.1 配置 hilink\_device.c 中产品信息

配置产品基本信息,用于设备配网和设备注册。

```
/* 设备产品 ID */
static const char *PRODUCT ID = "9ABC"; // 产品 ID, 必须和产品真实信息一致
/* 设备产品子型号 ID */
static const char *SUB PRODUCT ID = ""; // 产品子型号, 无需填写
/* 设备类型 ID */
static const char *DEVICE TYPE ID = "xxx";// 产品类型 ID, 必须和产品真实信息一致
/* 设备类型英文名称 */
static const char *DEVICE TYPE NAME = "xxxxx"; // 品类英文名, 与 Device Partner 平台的
"集成开发"页面中"无线网络名称 (SSID)"的品类英文名保持一致
/* 设备制造商 ID */
static const char *MANUAFACTURER ID = "xxx"; // 厂商 ID, 必须和产品真实信息一致
/* 设备制造商英文名称 */
static const char *MANUAFACTURER NAME = "XXXX"; // 品牌名, 与 Device Partner 平台的"集
成开发"页面中"无线网络名称(SSID)"的品牌名保持一致
/* 设备型号 */
static const char *PRODUCT MODEL = "test123456"; // 产品型号,必须和产品真实信息一致
/* 设备 SN */
static const char *PRODUCT SN = ""; // 设备 SN 号, 建议与 GetSerial()接口返回指保持一致
/* 设备固件版本号 */
static const char *FIRMWARE VER = "1.0.0"; // 模组固件版本号
/* 设备硬件版本号 */
static const char *HARDWARE VER = "1.0.0"; // 模组硬件版本号。对应智慧生活 App 中设备版本信
息显示的硬件版本。需要与产品硬件版本号(OHOS HARDWARE MODEL)保持一致
/* 设备软件版本号 */
static const char *SOFTWARE VER = "1.0.0"; // 对应智慧生活 App 中设备版本信息显示的 SDK 版本,
即 HiLink SDK 版本。例如 12.0.0.303 (默认值即可,无需修改, HiLink SDK 会自动替换该版本号)
```

#### 图4-1 SSID 配置

| I | SDK下载&集 | 成开发          |     |                     |   |           |
|---|---------|--------------|-----|---------------------|---|-----------|
|   | 配网设置    |              |     |                     |   |           |
|   | •无线网络名  | 称(SSID) 0    |     |                     |   |           |
|   |         | 品牌名,例如HUAWEI |     | 品类英文名,例如SmartSwitch |   | SoftAP版本号 |
|   | Hi —    | XXXXX        | ] — | HiLight             | _ | 1 ~ ~     |
|   |         |              |     |                     |   |           |

#### 表4-2 配置项说明

| 配置项              | 说明                                                                                                   | 示例 |
|------------------|----------------------------------------------------------------------------------------------------|----|
| FIRMWARE<br>_VER | 模组固件版本号。<br>模组固件版本号与软件版本号的关系,参见 zh-<br>cn_topic_0000001618863593.xml#table376803457<br>3 中用户可见版本号介绍。 | -  |
| SOFTWARE<br>_VER | 对应智慧生活 App 中设备版本信息显示的 SDK 版本,即 HiLink SDK 版本。例如 12.0.0.303 (默认值即可,无需修改,HiLink SDK 会自动替换该版本号)。        | -  |
| HARDWAR<br>E_VER | 模组硬件版本号。对应智慧生活 App 中设备版<br>本信息显示的硬件版本。需要与产品硬件版本号                                                     | -  |

| 配置项                        | 说明                                                                                                    | 示例     |
|----------------------------|----------------------------------------------------------------------------------------------------|--------|
|                            | (OHOS_HARDWARE_MODEL)保持一致。                                                                                  |        |
| PRODUCT_I<br>D             | 产品 ID,参考准备工作步骤 5。                                                                                           | -      |
| DEVICE_TY<br>PE_ID         | 产品类型 ID,参考准备工作步骤 5。                                                                                         | -      |
| MANUAFA                    | 厂商 ID。获取方式如下:                                                                                               | -      |
| CTURER_ID                  | 1. 在 Device Partner 平台的"产品开发"页面,<br>选择对应产品。                                                                 |        |
|                            | 2. 单击右上角的"详情",在"产品信息"页<br>签下,可以查看 ManufactureID。                                                            |        |
| PRODUCT_                   | 产品型号。获取方式如下:                                                                                                | -      |
| MODEL                      | <ol> <li>在 Device Partner 平台的"产品开发"页面,<br/>选择对应产品。</li> <li>单击右上角的"详情",在"产品信息"页<br/>签下,可以查看产品型号。</li> </ol> |        |
| DEVICE_TY<br>PE_NAME       | 设备类型名。参考图 4-1, 需要和 Device Partner 平台 SSID 保持一致。                                                             | Light  |
| MANUAFA<br>CTURER_N<br>AME | 产商名称。参考图 4-1, 需要和 Device Partner 平台 SSID 保持一致                                                               | HUAWEI |

# 4.2.2 配置 hilink\_device.c 中的服务信息

为了确保设备控制功能的正常使用,需要将 Profile 中定义的设备功能,配置在 hilink\_device.c 中。Profile 中默认添加的功能(例如 ota、netinfo 等),无需在 hilink\_device.c 文件中配置。

#### 须知

请确保工程代码实现与 DP 平台物模型定义中的信息配置一致, 否则会导致设备信息校 验失败, 出现设备反复上线/下线的现象。

- 步骤1 获取产品 Profile 文件。
  - 1. 在 Device Partner 平台的"产品开发"页面,选择对应产品。
  - 2. 在"产品定义 > 物模型定义"页面,单击右侧的"下载 Profile"。
- 步骤2 在 hilink\_device.c 文件中配置设备功能。

以门锁为例介绍如何配置设备功能, 假定产品 profile 信息如表 4-3 所示,则对应的工程代码示例如下:

表4-3 产品 profile 信息(节选)

| 服务 sid    | 服务(中文) | 服务类型 ServiceType |
|-----------|--------|------------------|
| lockState | 门在线/离线 | state            |
| lockMode  | 防护模式状态 | mode             |

```
/* 服务信息定义 */
static const HILINK SvcInfo SVC INFO[] =
{
    {
        { "state", "lockState"},
        { "mode", "lockMode"}
};
```

#### 须知

定义服务信息时的结构顺序必须遵循:先服务类型 ServiceType、后服务 sid 的顺序。 否则,会导致功能无法生效。

关于结构体 HILINK\_SvcInfo 的定义,可以在"hilink\_device.h"中查看。

```
typedef struct {
    char svcType[32]; /* 服务类型,长度范围(0, 32] */
    char svcId[64]; /* 服务 ID,长度范围(0, 64] */
} HILINK_SvcInfo;
```

```
----结束
```

# 4.2.3 配置 hilink\_demo.c 中的设备发现方式信息

#### 4.2.3.1 设备发现方式简介

设备发现的方式包括 NFC 碰一碰、蓝牙碰一碰、蓝牙靠近发现这三种。伙伴需要根据 产品定义时选择的极简交互方式不同,配置不同的信息。

不同设备发现方式适用的 SDK 和模组要求如下:

| 表4-4 设备发现方 | 5式的相关要求 |
|------------|---------|
|------------|---------|

| 设备发现方式  | HiLinkSDK 最低版<br>本 | 模组要求             |
|---------|--------------------|------------------|
| NFC 碰一碰 | 12.0.0.303         | Combo 或 Wi-Fi 模组 |
| 蓝牙碰一碰   | 12.0.5.302         | Combo 模组         |
| 蓝牙靠近发现  | 12.0.5.302         | Combo 模组         |

#### 4.2.3.2 NFC 碰一碰

- 1. 确认已完成 NFC 标签认证。
- 2. 若选择的配网方式为蓝牙辅助配网,按照蓝牙 BLE 设备接入规范,对外发送未注 册常态广播报文,报文格式参考:

表4-5 未注册常态广播报文格式

| 长<br>度   | 类<br>型   | 值    | 说明       |
|----------|----------|------|----------|
| 0x0<br>2 | 0x0<br>1 | 0x06 | BLE 可被发现 |

示例代码如下:

```
// BLE 设备可被发现
unsigned char myadvData 0010[] = {
     0x02, 0x01, 0x06
};
```

3. 当设备未注册时,智慧生活 App 可以扫描广播添加设备,设备侧需要发送未注册 常态广播。未注册常态广播的蓝牙广播响应数据(myRspData)具体字段参考表 4-10。 示例代码如下:

```
unsigned char myrspData 0001[] = {
    0x16, 0x09, 'H', 'i', '-', 'H', 'U', 'A', 'W', 'E', 'I', '-', 0x31,
    demoDevInfo->productId[0], demoDevInfo->productId[1], demoDevInfo-
>productId[2], demoDevInfo->productId[3],
    demoDevInfo->subProductId[0], demoDevInfo->subProductId[1],
    demoDevInfo->sn[8], demoDevInfo->sn[9], demoDevInfo->sn[10],demoDevInfo-
>sn[11]
```

- };
- 4. 当设备注册成功后,即可停止发送广播报文。

#### 示例代码如下:

```
void HILINK NotifyDevStatus (int status)
{
  switch (status) {
     case HILINK M2M CLOUD OFFLINE:
        /* 设备与云端连接断开,请在此处添加实现 */
        printf("-----hillink M2M CLOUD OFFLINE-----\r\n");
        break;
     case HILINK M2M CLOUD ONLINE:
        /* 设备连接云端成功,请在此处添加实现 */
        printf("-----hillink M2M CLOUD ONLINE------\r\n");
        BLE CfgNetDeInit(NULL, 1);
        break;
     case HILINK M2M LONG OFFLINE:
        /* 设备与云端连接长时间断开,请在此处添加实现 */
        printf("-----hillink M2M LONG OFFLINE------\r\n");
        break;
     case HILINK M2M LONG OFFLINE REBOOT:
```

```
/* 设备与云端连接长时间断开后进行重启,请在此处添加实现 */
  printf("------HILINK M2M LONG OFFLINE REBOOT------\r\n");
  break;
case HILINK UNINITIALIZED:
  /* HiLink 线程未启动,请在此处添加实现 */
  printf("-----hilink UNINITIALIZED-----\r\n");
  break;
case HILINK LINK UNDER AUTO CONFIG:
  /* 设备处于配网模式,请在此处添加实现 */
  printf("------hilink link under Auto Config------\r\n");
  break;
case HILINK LINK CONFIG TIMEOUT:
  /* 设备处于 10 分钟超时状态,请在此处添加实现 */
  printf("------HILINK LINK CONFIG TIMEOUT------\r\n");
  break;
case HILINK LINK CONNECTTING WIFI:
  /* 设备正在连接路由器,请在此处添加实现 */
  printf("-----HILINK LINK CONNECTTING WIFI------/r\n");
  break;
case HILINK LINK CONNECTED WIFI:
  /* 设备已经连上路由器,请在此处添加实现 */
  printf("------HILINK LINK CONNECTED WIFI------\r\n");
  break;
case HILINK M2M CONNECTTING CLOUD:
  /* 设备正在连接云端,请在此处添加实现 */
  printf("------HILINK M2M CONNECTTING CLOUD-------\r\n");
  break:
case HILINK LINK DISCONNECT:
  /* 设备与路由器的连接断开,请在此处添加实现 */
  printf("-----hILINK LINK DISCONNECT-----\r\n");
  break;
case HILINK DEVICE REGISTERED:
  /* 设备被注册,请在此处添加实现 */
  printf("-----hillink device Registered-----\r\n");
  break;
case HILINK DEVICE UNREGISTER:
  /* 设备被解绑,请在此处添加实现 */
  printf("-----HILINK DEVICE UNREGISTER-----\r\n");
  break;
case HILINK REVOKE FLAG SET:
  /* 设备被复位标记置位,请在此处添加实现 */
  printf("-----HILINK REVOKE FLAG SET-----\r\n");
  break;
case HILINK NEGO REG INFO FAIL:
  /* 设备协商配网信息失败 */
  printf("-----hillink NEGO REG INFO FAIL------\r\n");
  break;
case HILINK LINK CONNECTED FAIL:
  /* 设备与路由器的连接失败 */
  printf("-----hillink Link CONNECTED FAIL------/r/n");
  break;
default:
  break;
```

}

```
return;
}
综上,NFC 碰一碰,通过蓝牙辅助配网发现并注册设备的示例代码如下:
void main (void)
   HILINK SetNetConfigMode (HILINK NETCONFIG OTHER);
   BLE ConfPara isBlePair;
   BLE InitPara initPara;
   BLE AdvInfo ble adv info;
   memset(&isBlePair, 0x00, sizeof(BLE ConfPara));
   memset(&initPara, 0x00, sizeof(BLE InitPara));
   memset(&ble adv info, 0x00, sizeof(BLE AdvInfo));
   unsigned char myadvData 0010[] = {
     0x02, 0x01, 0x06
   };
   unsigned char myrspData 0001[] = {
      0x16, 0x09, 'H', 'i', '-', 'H', 'U', 'A', 'W', 'E', 'I', '-', 0x31,
      demoDevInfo->productId[0], demoDevInfo->productId[1], demoDevInfo-
>productId[2], demoDevInfo->productId[3],
      demoDevInfo->subProductId[0], demoDevInfo->subProductId[1],
      demoDevInfo->sn[8], demoDevInfo->sn[9], demoDevInfo->sn[10], demoDevInfo-
>sn[11]
   };
   BLE AdvPara advPara = {
      .advType = 0x00, //HILINK BT ADV TYPE IND
      .minInterval = 0x20,
      .maxInterval = 0x40,
      .channelMap = 0x07, //HILINK ADV CHNL ALL
   };
   BLE AdvData advData = {
         .advData = myadvData 0010,
         .advDataLen = sizeof(myadvData 0010),
         .rspData = myrspData 0001,
         .rspDataLen = sizeof(myrspData 0001),
   };
   BLE CfgNetCb BleCfgNetCb = {
     NULL,
     NULL,
      NULL,
      NULL,
      NULL};
   ble adv info.advPara = &advPara;
   ble adv info.advData = &advData;
   isBlePair.isBlePair = 0;
   initPara.confPara = &isBlePair;
  initPara.advInfo = &ble adv info;
```

```
BLE CfgNetInit(&initPara, &BleCfgNetCb);
BLE CfgNetAdvCtrl(0XFFFFFFF);
HILINK Main();
```

#### 4.2.3.3 蓝牙碰一碰

#### 蓝牙碰一碰广播规范

在蓝牙碰一碰中,BLE 广播分为一碰广播、二碰广播。BLE 碰一碰不涉及常态广播。 碰一碰广播默认发送,广播间隔根据实际设备自定义。碰一碰广播规范定义了广播包 (Advertising Data)和响应包(Scan Response),响应包(Scan Response)装载了蓝牙 广播名称,与蓝牙靠近发现相同。

- 一碰广播为设备未注册时发送的碰一碰广播,此请求半模态进行设备注册, ProtocolD 值为 0x05。
- 二碰广播为设备注册成功后发送的碰一碰广播,此时设备与手机碰一碰后,手机
   半模态直接进入设备控制页, ProtocolD 值为 0x00/0x01。
- 设备发送一碰广播时,使用智慧生活 App 可以扫描添加设备。

BLE 碰一碰广播结构和 BLE 靠近发现广播整体结构类似,在 Huawei Spec Data 之前的 内容二者一致,区别在于 Huawei Spec Data 中 Version 和 Business 字段后,靠近发现协 议定义多个 TV 字段,而 BLE 碰一碰则定义了一个 TypeList 后面跟一组 Value 信息。

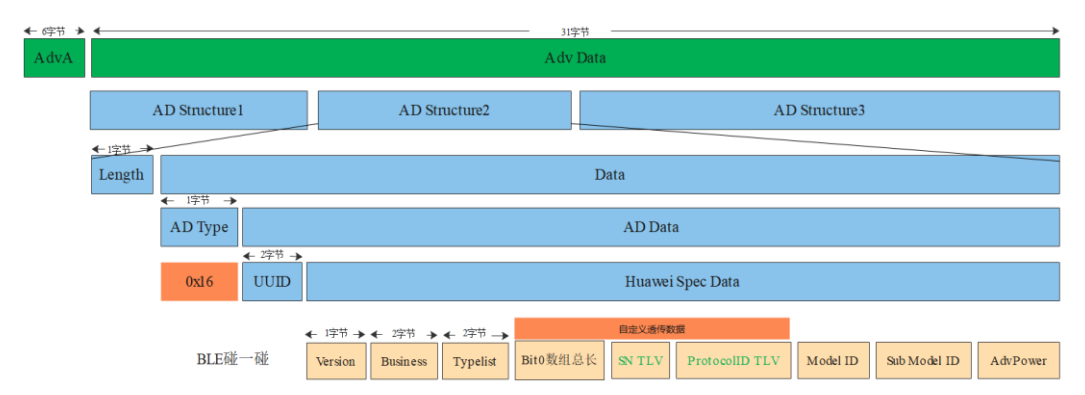

碰一碰广播包(Advertising Data)结构如下图所示:

#### 🛄 说明

AdvA 为 6 字节的 MAC 地址,不占用广播包的长度,此处需要使用 Public MAC,不能使用随机 MAC。

基于上述的广播包结构,我们需要首先了解蓝牙碰一碰广播包规范如表 4-6。

#### 表4-6 蓝牙碰一碰广播包规范

| 内容 | 长<br>度<br>(By<br>te) | 值 | 必选 / 可选 | 说明 |
|----|----------------------|---|---------|----|
|----|----------------------|---|---------|----|

| 内容           |              |               |                 | 长<br>度<br>(By<br>te) | 值      | 必选 / 可选 | 说明                                                                                                    |
|--------------|--------------|---------------|-----------------|----------------------|--------|---------|----------------------------------------------------------------------------------------------------|
| AD<br>Struct | Length       |               |                 | 1                    | 0x02   | 必选      | 类型和值的总长度                                                                                                    |
| urel         | AD Typ       | be            |                 | 1                    | 0x01   | 必选      | 0x01 表示 flag                                                                                                    |
|              | Value        |               |                 | 1                    | 0x06   | 必选      | 支持的 LE/BE/EDR 的<br>Flag 信息                                                                                                    |
| AD<br>Struct | Length       |               |                 | 1                    | 0xXX   | 必 选     | 类型和值的总长度                                                                                                    |
| ure2         | AD Typ       | be            |                 | 1                    | 0x16   | 必 选     | 广播类型,0x16表示蓝<br>牙服务数据                                                                                                    |
|              | UUID         |               |                 | 2                    | 0xEEFD | 必选      | 华为购买的 UUID,<br>0xFDEE(己购买)小端<br>存储                                                                                                    |
|              | Huaw<br>ei   | 协议版本          |                 | 1                    | 0x01   | 必选      | 华为蓝牙广播协议版本                                                                                                    |
|              | Spec<br>Data | business      |                 | 1                    | 0x06   | 必选      | 06 表示碰一碰业务                                                                                                    |
|              |              | business      | Ex              | 1                    | 0x00   | 必 选     | 默认为 0x00                                                                                                    |
|              |              | typelist      |                 | 2                    | 0x00xx | 必选      | 根据所需业务使能对应<br>bit 位,碰一碰传 0x1700<br>(使能的 bit0、bit1、<br>bit2、bit4)<br>• bit0:自定义数据,<br>不定长,<br>Length+Value 格式<br>• bit1: prodId<br>• bit2: Sub prod ID<br>• bit4: AdvPower |
|              |              | bit0 Len      | gth             | 1                    | 0x0A   |         | bit0 的长度                                                                                                    |
|              |              | bit0<br>Value | Protocol<br>D T | 1                    | 0x17   | 必选      | 蓝牙协议 ID 类型                                                                                                    |
|              |              |               | Protocol<br>D L | 1                    | 0x01   | 必<br>选  | 蓝牙协议 ID 长度                                                                                                    |

| 内容 |  |                 | 长<br>度<br>(By<br>te) | 值<br>0xXX | 必选 / 可选 | 说明                                                                                                    |  |  |
|----|--|-----------------|----------------------|-----------|---------|----------------------------------------------------------------------------------------------------|--|--|
|    |  | Protocol<br>D V | 1                    | 0xXX      | 必选      | <ul> <li>蓝牙 ID 值</li> <li>bit0: 0表示 member<br/>二碰不弹框, 1表示<br/>member 二碰段, 1<br/>表示<br/>member 二碰段, 默<br/>认填 0</li> <li>bit1: 预留字段, 默<br/>认填 0</li> <li>bit2~bit7 组成的 int<br/>值标识事件类型, 字<br/>段说明如下:</li> <li>- 0-弹设备 拉制框</li> <li>- 1-Wi-Fi+BLE<br/>Combo 类进行<br/>网,下发<br/>SSID、密码和注<br/>册,下发<br/>SSID、密码和注<br/>局上, 空路备(插<br/>网已一致发音, 一)和注册到建定运通过<br/>BLE 下通直立, 注册后通<br/>道。</li> <li>- 2-直线、由 App 代设备<br/>道道。</li> <li>- 3-Wi-Fi+BLE 的<br/>Combo 设备, 已<br/>经结, 注册一道<br/>道。</li> <li>- 3-Wi-Fi+BLE 的<br/>Combo 设备, 已<br/>经结款和</li> <li>- 3-Wi-Fi+BLE 的<br/>Combo 设备, 已<br/>经有异常告警<br/>广播。</li> <li>- 4-设备有异常告警<br/>广播。</li> <li>- 5-纯蓝牙 BLE 设<br/>备请求 App 进行</li> </ul> |  |  |

| 内容 |  |          |          |    | 长<br>度<br>(By<br>te) | 值              | 必选 / 可选 | 说明                                                                                                    |
|----|--|----------|----------|----|----------------------|----------------|---------|----------------------------------------------------------------------------------------------------|
|    |  |          |          |    |                      |                |         | 代理注册。                                                                                                    |
|    |  |          | SN       | Т  | 1                    | 0x14           | 必选      | 设备 SN                                                                                                    |
|    |  |          | SN       | L  | 1                    | 0x02           | 必 选     | 设备 SN 长度                                                                                                    |
|    |  |          | SN       | V  | 2                    | 0xXXX<br>X     | 必选      | 设备 SN 。设备 SN 最<br>后 2 字节的 ASCII 码<br>值,必须和 deviceinfo<br>上报的 SN 最后两位一<br>致                                                                                                    |
|    |  |          | 业务<br>定义 | ·自 | 1                    | 0x91           | 可<br>选  | 以下为业务自定义数据                                                                                                    |
|    |  |          | L        |    | 1                    | 自定义<br>L       | 可<br>选  | 业务自定义字段 L                                                                                                    |
|    |  |          | V        |    | 变<br>长               | 自定义<br>V       | 可<br>选  | 业务自定义字段 V                                                                                                    |
|    |  | prodId V |          |    | 4                    | 0xXXX<br>XXXXX | 必选      | 产品 ID 值,产品 ID 的<br>ASCII 码值。                                                                                                    |
|    |  | subProd  | Id V     |    | 1                    | 0xXX           | 必选      | 子产品 ID 值,默认 00                                                                                                    |
|    |  | AdvPow   | ver V    |    | 1                    | 0xXX           | 必选      | 广播的实际发射功率<br>AdvPower TRP =<br>TxPower (设备芯片广<br>播发射功率) - OTA<br>(设备天线损耗),取值<br>【-128,127】dBm,建<br>议用芯片可配的最小发<br>射功率以节省功耗。例<br>如芯片的广播 TxPower<br>为-6dBm,天线 OTA<br>是 10dBm,则 Adv<br>TRP 配置为-16dBm,<br>取值为 0xF0。 |

| 适用场景                                                     | 长<br>度   | 类型       | 值                                                    | 说明                                                                                              |
|----------------------------------------------------------|----------|----------|------------------------------------------------------|-------------------------------------------------------------------------------------------------|
| 以下每个场<br>景都携带                                            | 0x0<br>2 | 0x<br>01 | 0x06                                                 | BLE 可被发现                                                                                        |
| Wi-Fi+BLE<br>Combo 类<br>型设备请求<br>App进行设<br>备注册(一<br>碰广播) | 0x1<br>6 | 0x<br>16 | 0xEEFD01060017000714<br>02NNNN170105XXXXX<br>XXXSSPP | 未注册, SS 表示产品子型号;<br>PP 表示发射功率值;<br>XXXXXXXX 表示产品 ID 的<br>ASCII 码值; NNNN 是 SN 后<br>两位的 ASCII 码值。 |
| 二碰广播,<br>owner 弾<br>框,<br>member 不<br>弹框                 | 0x1<br>6 | 0x<br>16 | 0xEEFD01060017000714<br>02NNNN170100XXXXX<br>XXXSSPP | 已注册, SS 表示产品子型号;<br>PP 表示发射功率值;<br>XXXXXXXX 表示产品 ID 的<br>ASCII 码值; NNNN 是 SN 后<br>两位的 ASCII 码值。 |
| 二碰广播,<br>owner、<br>member 都<br>弹框                        | 0x1<br>6 | 0x<br>16 | 0xEEFD01060017000714<br>02NNNN170101XXXXX<br>XXXSSPP | 已注册, SS 表示产品子型号;<br>PP 表示发射功率值;<br>XXXXXXXX 表示产品 ID 的<br>ASCII 码值; NNNN 是 SN 后<br>两位的 ASCII 码值。 |
| 二碰广播,<br>离线更换配<br>网信息                                    | 0x1<br>6 | 0x<br>16 | 0xEEFD01060017000714<br>02NNNN17010CXXXXX<br>XXXSSPP | 已注册断网,用 PP 功率值触<br>发离线弹窗;NNNN 是 SN 后<br>两位,仅支持 owner 弹框不支<br>持 member 弹框。                       |

表4-7 BLE 设备碰一碰广播实例

#### 配置蓝牙碰一碰的设备发现方式信息

若产品定义时选择的极简交互方式为蓝牙碰一碰,产品伙伴需要调用 HiLink SDK 接口 BLE\_SetAdvType,对外广播蓝牙报文。

#### 示例代码如下:

```
static BLE ConfPara g isBlePair = {
    .isBlePair = 1,
};
static BLE InitPara g bleInitParam = {
    .confPara = &g isBlePair,
    /* advInfo为空表示使用 ble sdk 默认广播参数及数据 */
    .advInfo = NULL,
    .gattList = NULL,
};
/* APP 下发自定义指令时调用此函数, 需处理自定义数据, 返回 0 表示处理成功 */
static int BleRcvCustomData(unsigned char *buff, unsigned int len)
{
    printf("custom data, len: %u, data: %s\r\n", len, buff);
}
```

```
/* 处理自定义数据 */
   return 0;
}
static BLE CfqNetCb q bleCfqNetCb = {
   .rcvCustomDataCb = BleRcvCustomData,
};
void main(void)
{
   HILINK SetNetConfigMode (HILINK NETCONFIG OTHER);
   /* 设置广播类型为蓝牙碰一碰,此函数必须在 BLE CfgNetInit 之前调用*/
   BLE SetAdvType (BLE ADV ONEHOP);
   HILINK Main();
   /* BLE 配网资源申请: BLE 协议栈启动、配网回调函数 */
   int ret = BLE CfgNetInit(&g bleInitParam, &g bleCfgNetCb);
   if (ret != 0) {
       printf("ble cfg net init fail");
        return ret;
   }
   /* BLE 配网广播控制:参数代表广播时间,0:停止,0xFFFFFFF:一直广播,其他:广播指定时间后停
止, 单位秒 */
   ret = BLE CfgNetAdvCtrl(180);
   if (ret != 0) {
       printf("ble cfg net adv ctrl fail\r\n");
        return ret;
   }
```

#### 4.2.3.4 蓝牙靠近发现

#### 蓝牙靠近发现广播规范

在蓝牙靠近发现中,BLE 广播分为靠近发现弹框 H5 广播(简称靠近发现广播)和常态广播。为避免骚扰用户,靠近发现广播需要主动触发(开机/上电/双击等)才能发送。 靠近发现广播规范定义了广播包(Advertising Data)和响应包(Scan Response),根据 Advertising Data 可分为一靠广播和二靠广播;常态广播规范只定义了响应包(Scan Response),也就是蓝牙广播名称。

- 一靠广播为设备未注册时发送的靠近发现广播,此时设备与手机靠近后拉起 H5 半 模态,请求 H5 半模态进行设备注册,ProtocolD 值为 0x05。
- 二靠广播为设备注册成功后发送的靠近发现广播,此时设备与手机靠近后,手机 拉起 H5 半模态直接进入设备控制页, ProtocolD 值为 0x00/0x01。
- 未注册常态广播为设备未被注册,且用户未主动触发时的广播。
- 设备发送一靠广播或者未注册常态广播时,使用智慧生活 App 可以扫描添加设备。

#### 🛄 说明

当设备支持分享时,设备的分享者称为 owner,被分享者称为 member。ProtocolD 值为 0x00 时 表示仅 owner 会弹框, member 不会弹框; ProtocolD 值为 0x01 时表示 owner 和 member 都会弹框。

靠近发现广播包(Advertising Data)结构如下图所示:

| ← ☞节 → ←<br>AdvA                            |                                        |      |                    |              |     |     |  |  |
|---------------------------------------------|----------------------------------------|------|--------------------|--------------|-----|-----|--|--|
| AD Structure 1                              | AD Structure2                          |      | Al                 | D Structure3 |     |     |  |  |
| <ul> <li>+ ı╤म →</li> <li>Length</li> </ul> |                                        | Data |                    |              |     |     |  |  |
| ← 1字节 →<br>AD Type                          |                                        | AI   | D Data             |              |     |     |  |  |
| ← 2字节 -<br>0x16 UUID                        | Huawei Spec Data                       |      |                    |              |     |     |  |  |
| BLE靠近发现                                     | ← 1字节 → ← 2字节 →<br>Version Business TV | TV   | ← 1字节 →<br>TV 0XFF | TLV          | TLV | TLV |  |  |

#### 🛄 说明

AdvA 为 6 字节的 MAC 地址,不占用广播包的长度,此处需要使用 Public MAC,不能使用随机 MAC。

基于上述的广播包结构,我们需要首先了解蓝牙靠近发现广播包规范如表 4-8。

| 内容            |                            |                | 长度<br>(Byte<br>) | 值      | 必选/    | 说明                                 |
|---------------|----------------------------|----------------|------------------|--------|--------|------------------------------------|
| AD<br>Structu | Length                     |                | 1                | 0x02   | 必选     | 类型和值的总长度                           |
| re1           | AD Type                    | e              | 1                | 0x01   | 必选     | 0x01 表示 flag                       |
|               | Value                      |                | 1                | 0x06   | 必选     | 支持的 LE/BE/EDR 的<br>Flag 信息         |
| AD<br>Structu | Length                     |                | 1                | 0xXX   | 必 选    | 类型和值的总长度                           |
| AD T          | AD Type                    | e              | 1                | 0x16   | 必选     | 广播类型,0x16表示蓝牙<br>服务数据              |
|               | UUID                       |                | 2                | 0xEEFD | 必选     | 华为购买的 UUID,<br>0xFDEE(己购买)小端存<br>储 |
|               | Huawe<br>i<br>Spec<br>Data | 协议版本           | 1                | 0x01   | 必选     | 华为蓝牙广播协议版本                         |
|               |                            | business       | 1                | 0x01   | 必选     | 01 表示靠近发现业务                        |
|               |                            | businessEx     | 1                | 0x07   | 必<br>选 | 0x07 表示拉起 H5 半模态                   |
|               |                            | subProdId<br>T | 1                | 0x04   | 必      | 子产品 ID 类型                          |

#### 表4-8 蓝牙靠近发现广播包规范

| 内容 |                | 长度<br>(Byte<br>) | 值              | 必选/    | 说明                                                                                                    |
|----|----------------|------------------|----------------|--------|----------------------------------------------------------------------------------------------------|
|    |                |                  |                | 选      |                                                                                                    |
|    | subProdId<br>V | 1                | 0xXX           | 必选     | 子产品 ID 值,默认 00                                                                                                    |
|    | AdvPower<br>T  | 1                | 0x11           | 必<br>选 | 测距字段类型                                                                                                    |
|    | AdvPower<br>V  | 1                | 0xXX           | 必选     | 广播的实际发射功率<br>AdvPower TRP = TxPower<br>(设备芯片广播发射功率)<br>- OTA(设备天线损<br>耗),取值【-128,127】<br>dBm,建议用芯片可配的<br>最小发射功率以节省功<br>耗。<br>例如:芯片的广播<br>TxPower 为-6dBm,天线<br>OTA 是 10dBm,则 Adv<br>TRP 配置为-16dBm,取<br>值为 0xF0 |
|    | prodId T       | 1                | 0x12           | 必选     | 产品 ID 类型                                                                                                    |
|    | prodId V       | 4                | 0xXXXX<br>XXXX | 必选     | 产品 ID 值,产品 ID 的<br>ASCII 码值                                                                                                    |
|    | 0xFF           | 1                | 0xFF           | 必选     | 分隔符                                                                                                    |
|    | ProtocolD<br>T | 1                | 0x17           | 必选     | 蓝牙协议 ID 类型                                                                                                    |
|    | ProtocolD<br>L | 1                | 0x01           | 必选     | 蓝牙协议 ID 长度                                                                                                    |
|    | ProtocolD<br>V | 1                | 0xXX           | 必选     | <ul> <li>蓝牙 ID 值</li> <li>bit0: 0 表示 member 二<br/>靠不弹框, 1 表示<br/>member 二靠弹框。</li> <li>bit1: 预留字段, 默认<br/>填 0。</li> <li>bit2~bit7 组成的 int 值<br/>标识事件类型, 字段说<br/>明如下:</li> </ul>                               |

| 内容 |    |   | 长度<br>(Byte<br>) | 值    | 必选/    | 说明                                                                                                    |
|----|----|---|------------------|------|--------|----------------------------------------------------------------------------------------------------|
|    |    |   |                  |      |        | - 0-弹设备控制框                                                                                                    |
|    |    |   |                  |      |        | <ul> <li>I-WI-FI+BLE Combo<br/>类型设备请求首次<br/>进行配网,下发</li> <li>SSID 、密码和注册<br/>信息</li> </ul>                                                              |
|    |    |   |                  |      |        | - 2-直连云设备(插网<br>线、蜂窝等)和己<br>由 App 代理注册的<br>BLE 设备检测到直<br>连云通道已建立,<br>通过 BLE 下发注<br>册信息 打通直连云<br>通道                                                      |
|    |    |   |                  |      |        | <ul> <li>3-Wi-Fi+BLE 的<br/>Combo 设备,已经<br/>由蓝牙辅助 Wi-Fi<br/>配网注册成功,目<br/>前 Wi-Fi 连不上路<br/>由器,请求 owner<br/>更换路由器 SSID<br/>和密码(member 不<br/>弹框)</li> </ul> |
|    |    |   |                  |      |        | - 4-设备有异常告警事<br>件,发送告警广播                                                                                                    |
|    |    |   |                  |      |        | <ul> <li>- 5-纯监牙 BLE 设备<br/>请求 App 进行代理<br/>注册</li> </ul>                                                                                               |
|    |    |   |                  |      |        | 通过计算得出:                                                                                                    |
|    |    |   |                  |      |        | • 0x05: 请求 App 进行<br>设备注册(一靠广播)                                                                                                    |
|    |    |   |                  |      |        | • 0x01/0x00: 弹设备控<br>制框(二靠广播)                                                                                                    |
|    |    |   |                  |      |        | • 0x11/0x10: 设备有告<br>警异常事件                                                                                                    |
|    | SN | Т | 1                | 0x14 | 必<br>选 | 设备 SN                                                                                                    |
|    | SN | L | 1                | 0x02 | 必选     | 设备 SN 长度                                                                                                    |

| 内容 |           | 长度<br>(Byte<br>) | 值      | 必选/    | 说明                                                                    |
|----|-----------|------------------|--------|--------|-----------------------------------------------------------------------|
|    | SN V      | 2                | 0xXXXX | 必选     | 设备 SN 。设备 SN 最后<br>2 字节的 ASCII 码值,必<br>须和 deviceinfo 上报的 SN<br>最后两位一致 |
|    | 业务自定<br>义 | 1                | 0x91   | 可<br>选 | 以下为业务自定义数据                                                            |
|    | L         | 1                | 自定义L   | 可<br>选 | 业务自定义字段 L                                                             |
|    | V         | 变长               | 自定义 V  | 可<br>选 | 业务自定义字段 V                                                             |

#### 表4-9 BLE 设备靠近发现广播实例

| 适用场景                                                      | 长<br>度   | 类<br>型   | 值                                                                                                    | 说明                                                                                              |
|-----------------------------------------------------------|----------|----------|----------------------------------------------------------------------------------------------------|-------------------------------------------------------------------------------------------------|
| 以下每个场<br>景都携带                                             | 0x0<br>2 | 0x<br>01 | 0x06                                                                                                    | BLE 可被发现                                                                                        |
| Wi-Fi+BLE<br>Combo 类<br>型设备请求<br>App 进行设<br>备注册(一<br>靠广播) | 0x1<br>7 | 0x<br>16 | 0xEEFD01010D04SS11P       未注册,SS表示产品子型         P12XXXXXXXFF1701       PP表示发射功率值;         051402NNNN       XXXXXXX 表示产品 III         ASCII 码值;NNNN 是 SN两位的 ASCII 码值。 |                                                                                                 |
| 二靠广播,<br>owner 弾<br>框,<br>member 不<br>弹框                  | 0x1<br>7 | 0x<br>16 | 0xEEFD01010D04SS11P<br>P12XXXXXXXFF1701<br>001402NNNN                                                                                                    | 已注册, SS 表示产品子型号;<br>PP 表示发射功率值;<br>XXXXXXXX 表示产品 ID 的<br>ASCII 码值; NNNN 是 SN 后<br>两位的 ASCII 码值。 |
| 二靠广播,<br>owner、<br>member 都<br>弹框                         | 0x1<br>7 | 0x<br>16 | 0xEEFD01010D04 <mark>SS11P<br/>P12XXXXXX</mark> FF1701<br>011402NNNN                                                                                               | 已注册, SS 表示产品子型号;<br>PP 表示发射功率值;<br>XXXXXXXX 表示产品 ID 的<br>ASCII 码值; NNNN 是 SN 后<br>两位的 ASCII 码值。 |
| 二靠广播,<br>离线更换配<br>网信息                                     | 0x1<br>7 | 0x<br>16 | 0xEEFD01010D04SS11P<br>P12XXXXXXXFF1701<br>0C1402NNNN                                                                                                    | 已注册断网,用 PP 功率值触<br>发离线弹窗; NNNN 是 SN 后<br>两位,仅支持 owner 弹框不支<br>持 member 弹框。                      |

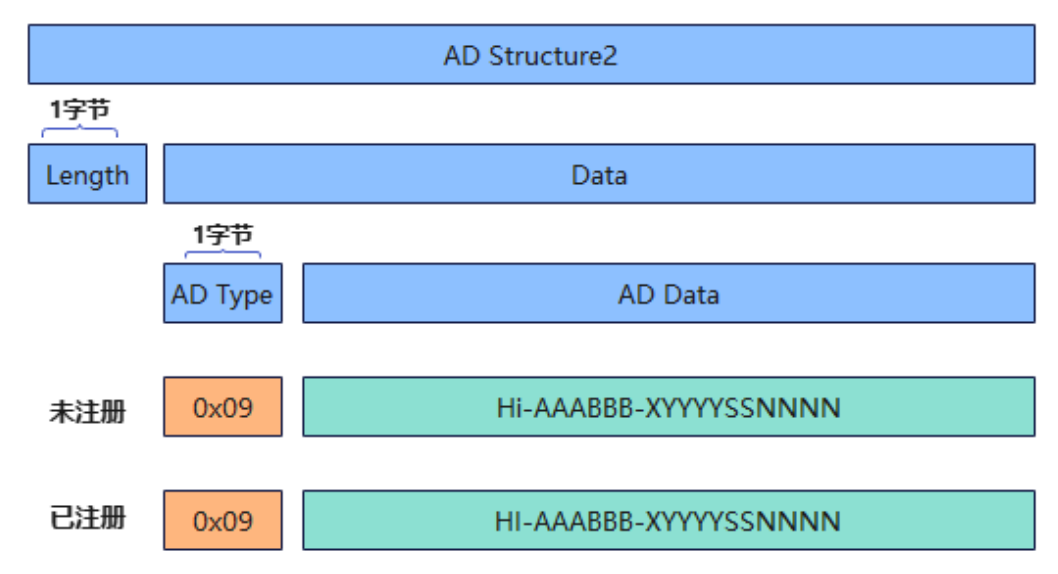

响应包(Scan Response)结构如下图所示:

表4-10 响应包(Scan Response)广播实例

| 适用场景              | 长度 | 类<br>型   | 值                                                                                          | 说明                                                                                                    |
|-------------------|----|----------|--------------------------------------------------------------------------------------------|----------------------------------------------------------------------------------------------------|
| 靠近发现广播、常态广播和碰一碰广播 | 可变 | 0x<br>09 | 未注册:<br>"Hi-<br>AAABBB-<br>XYYYYSSNN<br>NN"<br>己注册:<br>"HI-<br>AAABBB-<br>XYYYYSSNN<br>NN" | <ul> <li>未注册:</li> <li>Hi-: 未注册广播名称固定前缀,3字节,内容为字符串'Hi-'对应的ASCII码十六进制,必传;</li> <li>AAABBB: 设备名称+厂商名称,最长10字节,由厂商自定义,内容为对应字符串的ASCII码十六进制。可以包含字母、数字、下划线,不支持其他字符,必传;</li> <li>-: 固定分割符,1个字节,内容为'-'对应的ASCII码0x2d,必传;</li> <li>X: 1字节版本号,非0,标识协议的版本号,当前传'1'对应的ASCII码十六进制0x31,必传;</li> <li>YYYY: 设备类型(ProductId),4字节,内容为对应字符串ASCII码的十六进制,必传;</li> <li>SS: 设备子型号(sub ProductID),默认值为"00",产品配置多外观时,内容为多外观对应的编号,2字节,内容为对应字符串ASCII码的十六进制,必传;</li> <li>NNNN: 设备 SN 序列号后四位,4字节,内容为对应字符串 ASCII 码的十六进制,必选;</li> <li>已注册:</li> </ul> |

| 适用场景 | 长度 | 类型 | 值 | 说明                                                                                                    |
|------|----|----|---|----------------------------------------------------------------------------------------------------|
|      |    |    |   | HI-: 固定前缀,3字节,内容为字符串'HI-'对<br>应的 ASCII 码十六进制,必传;                                                      |
|      |    |    |   | <b>AAABBB</b> : 设备名称+厂商名称,最长 10 字节,<br>由厂商自定义,内容为对应字符串的 ASCII 码十六<br>进制。可以包含字母、数字、下划线,不支持其他<br>字符,必传; |
|      |    |    |   | -: 固定分割符,1个字节,内容为'-'对应的<br>ASCII码 0x2d,必传;                                                            |
|      |    |    |   | <b>X:</b> 1 字节版本号,非 0,标识协议的版本号,当<br>前传'1'对应的 ASCII 码十六进制 0x31,必传;                                     |
|      |    |    |   | <b>YYYY:</b> 设备类型(ProductId),4字节,内容为<br>对应字符串 ASCII 码的十六进制,必传;                                        |
|      |    |    |   | SS : 设备子型号(sub ProductID),默认值为<br>"00",产品配置多外观时,内容为多外观对应的<br>编号,2字节,内容为对应字符串 ASCII 码的十六<br>进制,必传;     |
|      |    |    |   | NNNN:设备 SN 序列号后四位,4 字节,内容为<br>对应字符串 ASCII 码的十六进制,必选;                                                  |

#### 例如,响应包的报文为: 48492d48554157454941492d3131303143303032383031

对应的格式如下: 48492d (HI-) 4855415745494149 (HUAWEIAI) 2d (-) 31 (X) 31303143 (YYYY 为 101C) 3030 (SS 为 00) 32383031 (NNNN 为 2801)

#### 配置蓝牙靠近发现的设备发现方式信息

 若产品定义时选择的极简交互方式为蓝牙靠近发现,产品伙伴需要遵循表 4-8,对 外广播未注册常态蓝牙报文。

#### 表4-11 常态广播报文格式

| 长<br>度   | 类<br>型   | 值    | 说明       |
|----------|----------|------|----------|
| 0x0<br>2 | 0x0<br>1 | 0x06 | BLE 可被发现 |

#### 示例代码如下:

// BLE 设备可被发现 unsigned char myadvData 0010[] = {

```
0x02, 0x01, 0x06
```

};

未注册常态广播的蓝牙广播响应数据(myRspData)具体字段参考表 4-10,广播内容 (myAdvData)厂家自定义即可。

示例代码如下:

```
//AAA,由产品品牌名与设备名称组成,伙伴自定义,1~10位。
unsigned char myadvData 0010[] = {
    0x02, 0x01, 0x06
};
unsigned char myrspData 0001[] = {
    0x13, 0x09, 'H', 'i', '-', 'A', 'A', 'A', '-', 0x31,
    demoDevInfo->productId[0], demoDevInfo->productId[1], demoDevInfo-
>productId[2], demoDevInfo->productId[3],
    demoDevInfo->subProductId[0], demoDevInfo->subProductId[1],
    demoDevInfo->sn[8], demoDevInfo->sn[9], demoDevInfo->sn[10],demoDevInfo-
>sn[11]
};
```

2. 使用 HiLink SDK,在需要靠近发现拉起 H5 半模态时,对外广播一靠蓝牙报文和 二靠蓝牙报文。HiLink SDK 已实现报文发送的功能,发送靠近发现广播前需要调用 BLE\_SetAdvType 接口,设置发送广播类型,HiLink SDK 根据当前设备注册状态对外广播一靠/二靠蓝牙报文。此外,为避免骚扰用户,建议设定发送靠近发现 广播的广播时间,超时后自动切换到常态广播。

```
靠近发现广播发送完整示例代码如下:
```

```
typedef struct
   void *taskName;
   int level;
  unsigned long stackSize;
} TaskParam;
#define BLE ADV CTRL TASK SLEEP 100
#define TASK STACKLEN LOW 1024
#define TASK PRIORITY LOW 4
#define BLE ADV FOREVER START FLAG 0XFFFFFFF
#define BLE ADV 60 60
//记录是否蓝牙已经 init 过
static int is ble init done = 0;
typedef struct
{
   void *advTaskHandle;
  unsigned long startTime;
  unsigned long advTime;
} AdvTimeCtrl;
static AdvTimeCtrl g advCtrl = {0};
static BLE AdvPara q advPara = {
  .advType = 0x00,
   .minInterval = 0x20,
```

.maxInterval = 0x40,

```
.channelMap = 0 \times 07,
};
static BLE CfgNetCb g BleCfgNetCb = {
   NULL,
   NULT.
  NULL,
   NULL,
   NULL};
#define MS PER SECOND 1000
#define LOSCFG BASE CORE TICK PER SECOND 1000
static void DEMO BT GetTime (unsigned long *ms)
{
   unsigned long long tickCount;
   if (ms == NULL)
   {
      return;
   }
   tickCount = (unsigned long long)osKernelGetTickCount();
   if (osKernelGetTickFreq() == 0)
   {
      *ms = 0;
     return;
   }
   *ms = (unsigned long)(tickCount * MS PER SECOND / osKernelGetTickFreq());
}
static void AdvCtrlTask(void *para)
{
   unsigned long currentTime = 0;
   AdvTimeCtrl *advTimeCtrl = (AdvTimeCtrl *)para;
   (void)HILINK BT GetTime(&currentTime);
   while (currentTime - advTimeCtrl->startTime <= advTimeCtrl->advTime)
   {
      (void) DEMO BT GetTime(&currentTime);
      osDelay(BLE ADV CTRL TASK SLEEP);
   }
   (void)HILINK BT StopAdvertise();
   advTimeCtrl->advTaskHandle = NULL;
   //靠近发现广播停止之后需要发送常态广播
   ble adv normal();
}
#define BLE ADV TIME CTRL TASK "adv ctrl"
static int CreateAdvCtrlTask(AdvTimeCtrl *advCtrl)
   TaskParam advTaskParam = {BLE ADV TIME CTRL TASK, TASK PRIORITY LOW,
TASK STACKLEN LOW};
   int ret = osThreadNew(&advCtrl->advTaskHandle, &advTaskParam, AdvCtrlTask,
advCtrl);
  if (ret != 0)
   {
      printf("create adv ctrl task fail");
  return -1;
```

```
}
   printf("advCtrl->advTaskHandle is [%d]\n", advCtrl->advTaskHandle);
   return 0;
/*
   蓝牙靠近发现常态广播
*
*/
void ble adv normal()
{
   int reg = HILINK IsRegister();
   unsigned char adv data[] = {
     0x02, 0x01, 0x06
   };
   printf("function:[%s],adv data len is [%d]\n", FUNCTION ,
sizeof(adv data));
   unsigned char adv rsp data[30] = \{0\};
   int adv rsp len = 0;
   // 只有未注册,需要发送未注册常态广播。否则,直接返回。
   if (0 != reg)
   {
      return;
   }
   printf("function:[%s],device is not register yetn", FUNCTION );
   /* 未注册常态广播
   * 设备未注册时的常态广播需要能够使用智慧生活 App 扫描添加设备。蓝牙响应数据
(adv rsp data)需要符合蓝牙命名格式(参考准备工作 步骤 4),
    * 广播内容 (adv_data) 厂家自定义即可。参考代码如下: //AAAABBBB, 由产品品牌名与设备名称
组成,伙伴自定义,1~14位。*/
   unsigned char adv rsp data[] = {
      0x18, 0x09,
      'H', 'i', '-',
      MANUAFACTURER NAME [0], MANUAFACTURER NAME [1], MANUAFACTURER NAME [2],
MANUAFACTURER NAME[3],
     DEVICE TYPE NAME[0], DEVICE TYPE NAME[1], DEVICE TYPE NAME[2],
DEVICE TYPE NAME[3], '-', 0x31,
      PRODUCT ID[0], PRODUCT ID[1], PRODUCT ID[2], PRODUCT ID[3], 0x30, 0x30,
      PRODUCT SN[8], PRODUCT SN[9], PRODUCT SN[10], PRODUCT SN[11]};
   adv rsp len = sizeof( adv rsp data);
   printf("adv rsp len is [%d]\n", adv rsp len);
   for (int i = 0; i < adv rsp len; i++)
   {
      adv rsp data[i] = adv rsp data[i];
   }
   adv rsp data[adv rsp len] = '\0';
   BLE AdvInfo advInfo;
   advInfo.advPara = &g advPara;
   BLE AdvData g advData = {
     .advData = adv data,
      .advDataLen = sizeof(adv data),
      .rspData = adv rsp data,
     .rspDataLen = adv rsp len,
```

```
};
   advInfo.advData = &g advData;
   BLE InitPara initPara;
   BLE ConfPara isBlePair;
   isBlePair.isBlePair = 0;
   initPara.confPara = &isBlePair;
   initPara.gattList = NULL;
   initPara.advInfo = &advInfo;
   //如果已经 init 过了,则只需要 update 就行
   if (is ble init done)
   {
     int ret = BLE CfgNetAdvUpdate(&advInfo);
     if (ret != 0)
      {
        printf("function=[%s] error,line=[%d],update advertise error\n",
  FUNCTION , LINE );
        return ret;
      }
   }
   else
   {
     int ret = BLE CfgNetInit(&initPara, &g BleCfgNetCb);
     if (ret != 0)
      {
        printf("function=[%s] error,line=[%d],ble init advertise error\n",
  FUNCTION , LINE );
        return ret;
      }
      is ble init done = 1;
   }
   (void) BLE CfgNetAdvCtrl (BLE ADV FOREVER START FLAG);
   //如果此时有发送靠近、碰一碰广播,需要停止 task
   AdvTimeCtrl *advCtrl = &g advCtrl;
   if (g advCtrl.advTaskHandle != NULL)
   {
     osThreadTerminate(g advCtrl.advTaskHandle);
     g advCtrl.advTaskHandle = NULL;
  }
}
/*
   蓝牙靠近发现功能一靠二靠广播示例函数
*
   使用场景:用户主动触发时,调用改接口,由常态广播切换到一靠二靠广播
*
*/
void ble adv nearby()
{
  BLE ConfPara isBlePair;
  isBlePair.isBlePair = 0;
BLE InitPara initPara;
```

```
BLE AdvInfo advInfo;
  memset(&isBlePair, 0x00, sizeof(BLE ConfPara));
  memset(&initPara, 0x00, sizeof(BLE InitPara));
  memset(&advInfo, 0x00, sizeof(BLE AdvInfo));
  initPara.confPara = &isBlePair;
  initPara.advInfo = NULL;
  advInfo.advPara = NULL;
   advInfo.advData = NULL;
  //如果已经 init 过了,则只需要 update 就行
  if (is ble init done)
   {
     BLE SetAdvType(BLE ADV DEFAULT);
     int ret = BLE CfgNetAdvUpdate(&advInfo);
     if (ret != 0)
      {
        printf("function=[%s] error,line=[%d],update advertise error\n",
 FUNCTION , LINE );
        return ret;
      }
  }
  else
   {
      /* BLE 配网资源申请: BLE 协议栈启动、配网回调函数挂载*/
     BLE SetAdvType(BLE ADV DEFAULT);
     int ret = BLE CfgNetInit(&initPara, &g BleCfgNetCb);
      if (ret != 0)
      {
         printf("function=[%s] error,line=[%d],ble init advertise error\n",
 FUNCTION , LINE );
        return ret;
      }
     is ble init done = 1;
  }
   (void) BLE CfgNetAdvCtrl (BLE ADV 60);
  AdvTimeCtrl *advCtrl = &g advCtrl;
  if (g advCtrl.advTaskHandle != NULL)
   {
     osThreadTerminate(g advCtrl.advTaskHandle);
      g advCtrl.advTaskHandle = NULL;
   }
   /* 秒折算成 1000 毫秒 */
   advCtrl->advTime = (unsigned long) (BLE ADV 60 * 1000);
   (void) DEMO BT GetTime(&advCtrl->startTime);
  if (CreateAdvCtrlTask(advCtrl) != 0)
  {
     printf("CreateAdvCtrlTask fail");
  }
}
```

```
void main(void)
{
    HILINK SetNetConfigMode(HILINK NETCONFIG OTHER);
    ble adv normal();

    HILINK SdkAttr sdkAttr = {0};
    HILINK SdkAttr *attr = HILINK GetSdkAttr();
    memcpy(&sdkAttr, attr, sizeof(sdkAttr));
    sdkAttr.deviceMainTaskStackSize = 8 * 1024;
    sdkAttr.otaCheckTaskStackSize = 6 * 1024;
    sdkAttr.otaUpdateTaskStackSize = 6 * 1024;
    HILINK SetSdkAttr(sdkAttr);
    HILINK Main();
}
// 当用户触发后,需要切换广播内容,发一靠或者二靠广播。只需调用 ble_adv_nearby() 即可。
```

## 4.2.4 实现设备控制功能

本节介绍如何开发设备控制功能,需要开发者实现 hilink\_device.c 中的 HILINK\_PutCharState 和 HILINK\_GetCharState 两个函数,并结合 SDK 提供的接口 HILINK\_ReportCharState 实现开发设备控制和状态上报功能。

| 函数名称                       | 是否需要<br>开发者实<br>现 | 说明                                                    |
|----------------------------|-------------------|-------------------------------------------------------|
| HILINK_PutCh<br>arState    | 是                 | 云端下发控制指令后会通过 SDK 调用此函数,伙伴<br>需要再对服务进行识别、分发和处理。        |
| HILINK_GetCh<br>arState    | 是                 | 云端通过 HiLink SDK 获取设备状态信息或者 HiLink SDK 主动调用接口获取设备状态信息。 |
| HILINK_Report<br>CharState | 否                 | HiLink SDK 报文上报接口——用于上报设备状态信息(根据设备功能按需调用)。            |

表4-12 设备控制相关函数

#### 图4-2 手机和模组交互关系图

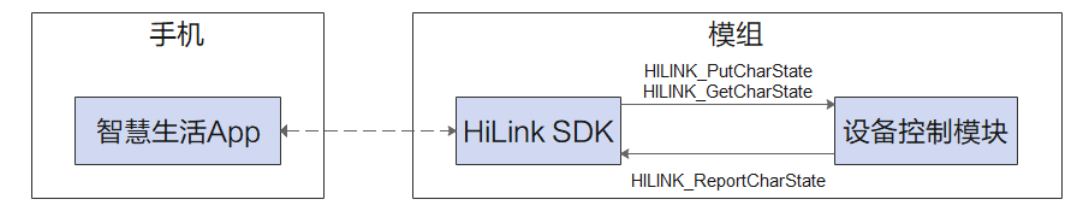

步骤1 根据 profile 进行产品定义、设备控制和状态查询功能。

- profile 定义设备支持的服务以及服务支持的操作。如: 控制、查询、上报等。
- 设备开发必须按照 profile 的定义分别实现对应的功能。

以开关控制(handle\_put\_switch)和查询(handle\_get\_switch)功能为例,实现如下:

```
// 设备状态定义
typedef struct{
   unsigned int switch on;
   unsigned int faltDetection code;
   unsigned int faltDetection status;
} t device info;
// 分配一个对象记录设备状态
static t device info g device info = {0};
// 处理从 HILINK PutCharState 传递过来的信息
int handle put switch (const char* svc id, const char* payload, unsigned int len)
   cJSON* pJson = cJSON Parse(payload);
   if (pJson == NULL) {
      printf("JSON parse failed in PUT cmd: ID-%s \r\n", svc id);
      return INVALID PACKET;
   }
   cJSON* item = cJSON GetObjectItem(pJson, "on");
   if (item != NULL) {
      g device info.switch on = item->valueint;
   }
   if (pJson != NULL) {
      cJSON Delete(pJson);
   }
   printf("handle func:%s, sid:%s \r\n", FUNCTION , svc id);
   return M2M NO ERROR;
}
// 处理从 HILINK GetCharState 传递过来的信息
int handle get switch(const char* svc id, const char* in, unsigned int in len,
char** out, unsigned int* out len)
{
   bool on = g device info.switch on;
   *out len = 20;
   *out = (char*)hilink malloc(*out len);
   if (NULL == *out) {
      printf("malloc failed in GET cmd: ser %s in GET cmd", svc id);
      return INVALID PACKET;
   }
   *out len = hilink sprintf s(*out, *out len, "{\"on\":%d}", on);
   printf("hilink device ctr.c :%d %s svcId:%s, out:%s\r\n", LINE , FUNCTION
svc id, *out);
   return M2M NO ERROR;
}
```

步骤2 注册服务处理信息。

设备开发时,需要根据"HILINK\_PutCharState"函数和"HILINK\_GetCharState"函数 下发的服务 ID,分发指令信息到不同的函数处理。

示例代码如下:

```
// 服务处理函数定义
typedef int (*handle put func) (const char* svc id, const char* payload, unsigned
int len);
typedef int (*handle get func) (const char* svc id, const char* in, unsigned int
in len, char** out, unsigned int* out len);
// 服务注册信息定义
typedef struct{
   // service id
   char* sid;
   // HILINK PutCharState cmd function
   handle put func putFunc;
   // handle HILINK GetCharState cmd function
   handle get func getFunc;
} HANDLE SVC INFO;
//不支持 HILINK_PutCharState 时,默认实现
int not support put(const char* svc id, const char* payload, unsigned int len)
{
   printf("sid:%s NOT SUPPORT PUT function \r\n", svc id);
   return 0;
// 服务处理信息注册
HANDLE SVC INFO g device profile[] = {
   {"switch", handle put switch, handle get switch},
   // 故障不支持 HILINK PutCharState, 配置 not support put
   {"faultDetection", not support put, handle get faultDetection},
};
// 服务总数量
int g device profile count = sizeof(g device profile) / sizeof(HANDLE SVC INFO);
```

#### 步骤3 分发服务。

增加服务分发处理函数 "handle\_put\_cmd"、"handle\_get\_cmd" 以及 "fast\_report"。

- "handle\_put\_cmd"和 "handle\_get\_cmd"分别用于分发 "HILINK\_PutCharState"
   和 "HILINK\_GetCharState"传递的指令。
- "fast\_report"用于快速上报设备状态信息。

```
示例代码如下:
```

```
// 辅助函数, 用于查找服务注册信息
static HANDLE SVC INFO* find handle(const char* svc id)
{
   for(int i = 0; i < g device profile count; i++) {
     HANDLE SVC INFO handle = g device profile[i];
     if(strcmp(handle.sid, svc id) == 0) {
        return &g device profile[i];
     }
   }
   return NULL;
}</pre>
```

```
// 分发设备控制指令
int handle put cmd(const char* svc id, const char* payload, unsigned intlen)
   HANDLE SVC INFO* handle = find handle(svc id);
   if(handle == NULL) {
      printf("no service to handle put cmd : %s \r\n", svc id);
      return INVALID PACKET;
   }
   handle put func function = handle->putFunc;
   if(function == NULL) {
      printf("put function is null for %s r^n, svc id);
      return INVALID PACKET;
   }
   return function (svc id, payload, len);
}
// 分发服务查询直连
int handle get cmd(const char* svc id, const char* in, unsigned int in len, char**
out, unsigned int* out len)
{
   HANDLE SVC INFO* handle = find handle(svc id);
   if(handle == NULL) {
     printf("no service to handle get cmd : %s \r\n", svc id);
     return INVALID PACKET;
   }
   handle get func function = handle->getFunc;
   if(function == NULL) {
     printf("get function is null for %s \r\n", svc id);
      return INVALID PACKET;
   }
   return function(svc id, in, in len, out,out len);
// 快速上报函数, 用于上报服务状态信息
int fast report (const char* svc id, int task id)
{
   const char* payload = NULL;
  int len;
   int err = handle get cmd(svc id, NULL, 0, &payload, &len);
   if(err != M2M NO ERROR) {
      printf("get msg from %s failed \r\n", svc id);
      return err;
   }
   err = HILINK ReportCharState(svc id, payload, len, task id);
   printf("report %s result is %d \r\n", svc id, err);
   return err;
}
// ----- //
// 以下两个函数在 hilink device.c 中
                                 11
// ----- //
int HILINK PutCharState(const char* svc id,
     const char* payload, unsigned int len) {
   int err = M2M NO ERROR;
   if(svc id == NULL) {
hilink error("empty service ID in PUT cmd");
```

```
return M2M SVC RPT CREATE PAYLOAD ERR;
   }
   if (payload == NULL) {
      hilink error("empty payload in PUT cmd");
      return M2M SVC RPT CREATE PAYLOAD ERR;
   }
   hilink debug("start handle PUT cmd: ID-%s", svc id);
   err = handle put cmd(svc id, payload, len);
   hilink debug("handle PUT cmd end: ID-%s, ret-%d", svc id, err);
   return err;
}
int HILINK GetCharState(const char* svc id, const char* in,
      unsigned int in len, char** out, unsigned int* out len) {
   int err = M2M NO ERROR;
   if(svc id == NULL){
      hilink error("empty service ID in GET cmd");
      return M2M SVC RPT CREATE PAYLOAD ERR;
   }
   hilink info("start process GET cmd: ID - %s", svc id);
   err = handle get cmd(svc id, in, in len, out, out len);
   hilink debug("end process GET cmd: ID - %s, ret - %d", svc id, err);
   return err;
}
```

----结束

## 4.2.5 网络优化通用适配

本节介绍如何开启网络优化功能,开发者可选择开启网络优化的功能类型,通过调用 HILINK\_RegWiFiRecoveryCallback 函数把网络优化相关功能接口注册给 SDK 使用。网 络优化功能主要包含智能心跳,多扫多连,AP 智选。其中多扫多连和 AP 智选涉及 WiFi 连接机制,需要平台适配对应接口。

表4-13 网络优化相关接口描述,在头文件 hilink\_network\_adapter.h 中,表 1 接口功能在 SDK 内部实现。

| 接口名称                                | 是否需<br>要开发<br>者实现 | 说明                                                  |
|-------------------------------------|-------------------|-----------------------------------------------------|
| HILINK_Scan<br>AP                   | 否                 | 根据参数扫描周围 AP 信息。                                     |
| HILINK_GetA<br>PScanResult          | 否                 | SDK 调用 HILINK_ScanAP 后,调用此函数获取扫描周<br>围 AP 信息的结果。    |
| HILINK_Conn<br>ectWiFiByBssi<br>d   | 否                 | 连接指定 bssid 与配网 ssid 同名的 Wi-Fi。可以通过 bssid 连接到指定的路由器。 |
| HILINK_GetL<br>astConnectRes<br>ult | 否                 | 获取上一次连接 WiFi 失败原因。                                  |

| 接口名称                                     | 是否需<br>要开发<br>者实现 | 说明                                                                                                    |
|------------------------------------------|-------------------|----------------------------------------------------------------------------------------------------|
| HILINK_Resta<br>rtWiFi                   | 否                 | 重新启动 WiFi 模块。该接口只重启 WiFi 的 STA,不重<br>启设备。                                                                       |
| HILINK_Reg<br>WiFiRecovery<br>Callback   | 否                 | 伙伴实现网络优化相关功能函数,通过此接口注册给<br>SDK 使用<br>前提条件: HILINK_Main 初始化之前调用。                                                 |
| HILINK_SetW<br>iFiRecoveryTi<br>mesParam | 否                 | 设置 WiFi 自恢复时的扫描、连接相关参数。scanTimes<br>扫描次数,默认 3 次; connectTimes 连接次数,默认 3<br>次。<br>前提条件: HILINK_Main 初始化之前调用。     |
| HILINK_SetHe<br>artbeatLimit             | 否                 | 当环境中路由器 WiFi 信号质量不好时,设置心跳超时离<br>线导致重连 WiFi 的阀值。一段时间内如果心跳超时次数<br>达到该阀值,则进行优化,阀值默认为3。该接口在<br>HILINK_Main 初始化之前调用。 |

表4-14 网络优化功能接口结构体 WiFiRecoveryApi 描述,在头文件 hilink\_network\_adapter.h 中,以下接口提供给 SDK 调用,由开发者实现并通过 HILINK\_RegWiFiRecoveryCallback 函数注册给 SDK。

| 函数名称                                                   | 是需开者现 | 说明                                                                                                    |
|--------------------------------------------------------|-------|----------------------------------------------------------------------------------------------------|
| unsigned int<br>(*getWifiRecoveryTy<br>pe)(void);      | 是     | <ul> <li>获取网络优化功能类型。开发者通过该接口的返回<br/>值,选择开启网络优化的功能类型。</li> <li>返回 0x00:表示关闭网络优化所有功能;</li> <li>返回 0x01:表示开启路由器引导设备连接至较优 AP<br/>功能;</li> <li>返回 0x02:表示开启 SDK 连接 WiFi 逻辑,此时需<br/>要设备配合关闭本身 WiFi 重连功能;</li> <li>返回(0x01   0x02):表示功能全开。</li> <li>注:使用支持网路优化的 SDK 版本,要求返回<br/>(0x01   0x02),开启所有功能。</li> <li>该接口由开发者自己实现,在初始化</li> <li>WiFiRecoveryApi 时使用。</li> </ul> |
| int (*scanAP)(const<br>HILINK_APScanPara<br>m *param); | 可选    | 设备配网阶段或断网重连阶段,SDK 调用此接口根<br>据参数扫描周围 AP 信息。                                                                                                    |

| 函数名称                                                                                                    | 是需 开 者 现<br>到 | 说明                                                                                                    |
|----------------------------------------------------------------------------------------------------|---------------|----------------------------------------------------------------------------------------------------|
|                                                                                                    |               | 该接口开发者可以自己实现,也可使用 SDK 内部提供。如果使用 SDK 内部提供,在初始化 WiFiRecoveryApi 时,可直接使用表 1 中的 HILINK_ScanAP 函数。                                                                                           |
| int<br>(*getAPScanResult)(<br>HILINK_APList<br>*scanList);                                                      | 可选            | scanAP 接口扫描完成后, SDK 通过此接口获取目标<br>AP 扫描结果。如果环境中有多个同名目标 AP 会全<br>部返回。<br>该接口开发者可以自己实现,也可使用 SDK 内部提<br>供。如果使用 SDK 内部提供,在初始化<br>WiFiRecoveryApi 时,可直接使用表 1 中的<br>HILINK_GetAPScanResult 函数。 |
| int<br>(*connectWiFiByBssi<br>d)(int securityType,<br>const unsigned char<br>*bssid, unsigned int<br>bssidLen); | 可选            | SDK 在扫描结果中找到信号质量最优的 AP,调用此接口连接到最优 AP。<br>该接口开发者可以自己实现,也可使用 SDK 内部提供。如果使用 SDK 内部提供,在初始化<br>WiFiRecoveryApi 时,可直接使用表 1 中的<br>HILINK_ConnectWiFiByBssid 函数。                                |
| int<br>(*lastConnResult)(int<br>*result);                                                                       | 可选            | WiFi 连接过程中如果出现异常,SDK 通过此接口获<br>取连接失败错误码。<br>该接口开发者可以自己实现,也可使用 SDK 内部提<br>供。如果使用 SDK 内部提供,在初始化<br>WiFiRecoveryApi 时,可直接使用表 1 中的<br>HILINK_GetLastConnectResult 函数。                       |
| int<br>(*restartWiFi)(void);                                                                                    | 可选            | 设备离线一段时间无法恢复, SDK 调用此接口重启<br>WiFi。该接口只重启 WiFi 的 STA,不重启设备。<br>该接口开发者可以自己实现,也可使用 SDK 内部提<br>供。如果使用 SDK 内部提供,在初始化<br>WiFiRecoveryApi 时,可直接使用表 1 中的<br>HILINK_RestartWiFi 函数。              |

#### 表4-15 实现模组重启前的设备操作,在头文件 hilink\_device.c 中。

| 函数名称<br>需要<br>开发<br>者实<br>现 | 说明 |
|-----------------------------|----|
|-----------------------------|----|

| 函数名称                                | 是需 开 者 现<br>到 | 说明                                                                                             |
|-------------------------------------|---------------|------------------------------------------------------------------------------------------------|
| HILINK_P<br>rocessBefo<br>reRestart | 是             | 开启网络优化功能后,设备长时间离线无法恢复,SDK 通过<br>该接口参数 flag=2 的状态通知设备要重启。开发者需实现<br>flag=2 时模组重启前的操作(如:保存系统状态等)。 |

#### 操作步骤如下:

步骤1 设备长时间离线重启通知处理。

需要开发者实现 hilink\_device.c 中的 HILINK\_ProcessBeforeRestart 函数,对新增的 flag=2 条件分支,实现模组重启前的操作(如:保存系统状态等)。

代码如下:

```
/*
* 功能: 实现模组重启前的设备操作
* 参数: flag 入参, 触发重启的类型
      0 表示 HiLink SDK 线程看门狗触发模组重启;
      1 表示 APP 删除设备触发模组重启;
      2 表示设备长时间离线无法恢复而重启;
* 返回值: 0 表示处理成功, 系统可以重启, 使用硬重启;
     1表示处理成功,系统可以重启,如果通过 HILINK_SetSdkAttr()注册了软重启
(sdkAttr.rebootSoftware),使用软重启;
*
      负值表示处理失败,系统不能重启
* 注意: (1) 此函数由设备厂商实现;
     (2) 若 APP 删除设备触发模组重启时,设备操作完务必返回 0,否则会导致删除设备异常;
*
     (3) 设备长时间离线无法恢复而重启,应对用户无感,不可影响用户体验,否则不可以重启;
*/
int HILINK ProcessBeforeRestart(int flag)
{
  /* HiLink SDK 线程看门狗超时触发模组重启 */
  if (flag == 0) {
     /* 实现模组重启前的操作(如:保存系统状态等) */
     return -1;
  }
  /* APP 删除设备触发模组重启 */
  if (flag == 1) {
     /* 实现模组重启前的操作(如:保存系统状态等) */
     return 1;
  }
  /* 设备长时间离线触发模组重启,尝试恢复网络 */
  if (flag == 2) {
     /* 实现模组重启前的操作(如:保存系统状态等) */
     return -1;
  }
  return -1;
```

步骤 2 定义网路优化功能类型选择接口,使用支持网络优化功能的 SDK 版本,要求网络优化功能全部打开。

示例代码:

```
int GetWifiRecoveryType(void)
{
    /* (0x01 | 0x02)表示网络优化功能全开,返回 0则关闭,具体定义详见 WiFiRecoveryApi 结构体 */
    return (0x01 | 0x02);
}
```

#### 步骤3 注册网络优化相关功能函数。

如果使用 SDK 内部提供的接口,除 getWifiRecoveryType 需要开发者实现外,scanAP、getAPScanResult、restartWiFi、connectWiFiByBssid、lastConnResult 直接使用 SDK 提供的相关接口初始化即可。

示例代码:

```
/* 网络优化开启 */
WiFiRecoveryApi recApi = {
   .getWifiRecoveryType = GetWifiRecoveryType,
   .scanAP = HILINK ScanAP,
   .getAPScanResult = HILINK GetAPScanResult,
   .restartWiFi = HILINK RestartWiFi,
   .connectWiFiByBssid = HILINK ConnectWiFiByBssid,
   .lastConnResult = HILINK GetLastConnectResult,
};
ret = HILINK RegWiFiRecoveryCallback((const WiFiRecoveryApi *)&recApi,
sizeof(WiFiRecoveryApi));
if (ret != 0) {
   printf("reg wifi recovery api failed\r\n");
}
/* 启动 Hilink SDK */
if (HILINK Main() != 0) {
   printf("HILINK Main start error");
```

步骤4 开启路由引导设备连接指定 AP 功能(GetWifiRecoveryType 返回值包含 0x01)。

修改 wifi 单信道扫描时长为 210ms, 信道停留时间修改作用于设备运行整个生命周期。

```
if(GetWifiRecoveryType() != 0) {
    /* 开启网络优化 */
    printf("wifi recovery: scan interval [210]\r\n");
    /* 设置单信道扫描时长 210ms */
    ...
}
```

- **步骤 5** 开启 WiFi 多扫多连并连接至最优 AP 功能。(GetWifiRecoveryType 返回值包含 0x02)。
  - 1. 关闭 WiFi 自动重连, WiFi 自动重连关闭作用于设备运行整个生命周期(注:在 SDK 运行前执行该代码);

```
if((GetWifiRecoveryType() & 0x02) == 0x02) {
    /* 开启功能 2, 关闭自动重连功能 */
    printf("wifi recovery: disable autoreconnect\r\n");
```

```
/* 实现关闭自动重连 */
...
} else {
    /* 开启自动重连功能 */
    printf("wifi recovery: enable autoreconnect\r\n");
    /* 实现开启自动重连 */
    ...
```

2.修改 WiFi 单信道扫描时长为 210ms,信道停留时间修改作用于设备运行整个生命周期。

```
if(GetWifiRecoveryType() != 0) {
    /* 开启网络优化 */
    printf("wifi recovery: scan interval [210]\r\n");
    /* 设置单信道扫描时长 210ms */
    ...
}
```

3.增加 WiFi 连接结果状态码获取,详见 WiFiRecoveryApi 结构体的回调函数 lastConnResult。SDK 通过鸿蒙 RegisterWifiEvent 接口注册的 OnWifiConnectionChanged 回调获取 lastConnResult 状态码。

#### ⚠ 注意

因密码错误导致 WIFI 连接失败,错误码要求返回 14 或 15 或 19 任意一个。其它场景的错误码无约束,根据实际情况传递即可。

为保证 WiFi 连接可靠性,只有确实是密码错误导致的连接失败才可以返回该错误码。

----结束

#### 离线优化不同芯片代码适配示例

6 附录

# 4.3 编译固件

步骤1 进入工程根目录,执行"hb set"、".",并选择需要构建的产品。

#### 图4-3 构建设置示例

```
Content of the set in the set is a set in the set is a set in the set is a set if the set is a set if the set is a set is a set if the set is a set is a set is
```

步骤2 在工程根目录,使用"hb build xx"命令进行版本构建。

- 在执行 XTS 测试时,需要使用 debug 版本进行构建,即执行构建命令 "hb build f"。
- 在提交认证预约时,需要使用 release 版本进行构建,即执行构建命令 "hb build -f -b release"。

返回"xxxx build success",表明构建成功。

| [OHOS INFO] [200/205] STAMP obj/build/lite/ohos.stamp<br>[OHOS INFO] [201/205] STAMP obj/foundation/communication/softbus_lite/softbus_lite_ndk.stamp<br>[OHOS INFO] [202/205] ACTIOM //build/lite:gen_rootfs.stamp<br>[OHOS INFO] [202/205] ACTIOM //build/lite/gen_rootfs.stamp<br>[OHOS INFO] [202/205] ACTIOM //device/hisilicon/hi3061/sdk_liteos:run_wifilot_scons//build/lite/toolchain:riscv32-unknown-elf)<br>[OHOS INFO] [205/205] ACTIOM //device/hisilicon/hi3061/sdk_liteos/run_wifilot_scons.stamp |                                   |
|----------------------------------------------------------------------------------------------------|-----------------------------------|
| 10HOS INFO]                                                                                                    | stop packing fs. If the product d |

----结束

# 4.4 烧录固件

步骤1 从模组商处获取串口驱动和烧录工具。

#### 🛄 说明

不同芯片使用的驱动和烧录工具均不同,建议联系模组商获取支撑。

- 步骤2 按照模组商提供的指导文档安装驱动。
- 步骤3 使用烧录工具烧写固件到模组上。

----结束

# **5** 功能验证

#### 5.1 测试配网和设备控制

# 5.1 测试配网和设备控制

## 5.1.1 配置调测环境

步骤1 配置测试帐号。

• 方式一:申请测试权限。

#### 须知

申请权限操作仅对当前帐号生效,不会对团队的其他帐号生效。申请权限的华为帐号, 必须与手机调测使用的华为帐号保持一致。

- a. 登录 Device Partner 平台,进入管理中心。
- b. 选择"帐号管理 > 基本资料",单击右上角的"申请测试权限"。
- c. 单击"立刻申请测试权限"申请测试权限。

| 产品百科               | 基本规则 · 申请的成50%                        |
|--------------------|---------------------------------------|
| 设备维修               |                                       |
| 安全公告与补丁            |                                       |
| ④ 数据中心 ~           |                                       |
| 整体看板               |                                       |
| 设备在网               |                                       |
| 设备使用               |                                       |
| 用户分析               | ×                                     |
| 质量分析               |                                       |
| 意见反馈               |                                       |
| ♀ 方窗中心 ~           | 尚未申请测试权限                              |
| 模组认证               | 忽申佛朗试仅限后,在华为应用市场下载"智慧生派App",即可进行产品则成。 |
| 方室上架               |                                       |
| ◎ 増値服务 ~           |                                       |
| 场跟联动               |                                       |
| ⊖ HUAWEI HICar产品开发 |                                       |
| 图 测试服务 ~           |                                       |
| 测试管理               | 210-b-14/864/2000                     |
| ▲ 秋号管理 へ           |                                       |
| 基本资料               |                                       |
|                    |                                       |
| 云对接配置              |                                       |

图5-1 申请测试权限

- 方式二:下载智慧生活 App Debug 版本。
  - a. 登录华为智能硬件合作伙伴平台,单击右上角的"管理中心"。
  - b. 进入"产品开发 > 集成开发"页面,下载智慧生活 App Debug 版本。通过手 机浏览器扫描二维码,或者在手机浏览器中输入链接地址下载即可。

#### 图5-2 智慧生活 App 下载方式

|                                                            | ⊘ 产品定义                              | ⊘ 交互设计                   | ● 集成开发                                                                         | () 曲測试                                  |      |      |  |  |  |
|------------------------------------------------------------|-------------------------------------|--------------------------|--------------------------------------------------------------------------------|-----------------------------------------|------|------|--|--|--|
| <b>集成开发</b> 印取思用景的SOK、印取思用景的SOK以及用导交热。步骤,1.印取SOK>2.开发>3.成例 |                                     |                          |                                                                                |                                         |      |      |  |  |  |
|                                                            | HernanyGE Connec<br>2) 사한구( 부모) 분류권 | RAM (Kbytes) : 352   868 | R寸 (mm) : 18°20°2.9                                                            |                                         | 查要详情 | 咨询购买 |  |  |  |
| HUAWEI DevEco Device Tool<br>西時文任 가 工具下載 가                 |                                     |                          | <b>對试工具</b><br>方法一: 您可申请 <b>申请我试权限</b> ,在华为应用市场<br>方法二: 下盖Debug版本的" 智慧生活App "。 | 下載: 智慧生活App ".<br>苹果ios App 기 8월 安底 App |      |      |  |  |  |

c. 配置智慧生活 App 测试环境。
 打开智慧生活 App 后,进入"我的 > 设置 > 关于 > 环境设置",选择"认证沙箱"环境。

#### ----结束

### 5.1.2 测试设备配网与设备控制功能

步骤1 打开智慧生活 App,点击右上角 "+",选择"添加设备",智慧生活 App 会扫描附近 所有处于待配网状态的设备。

图5-3 智慧生活 App 首界面

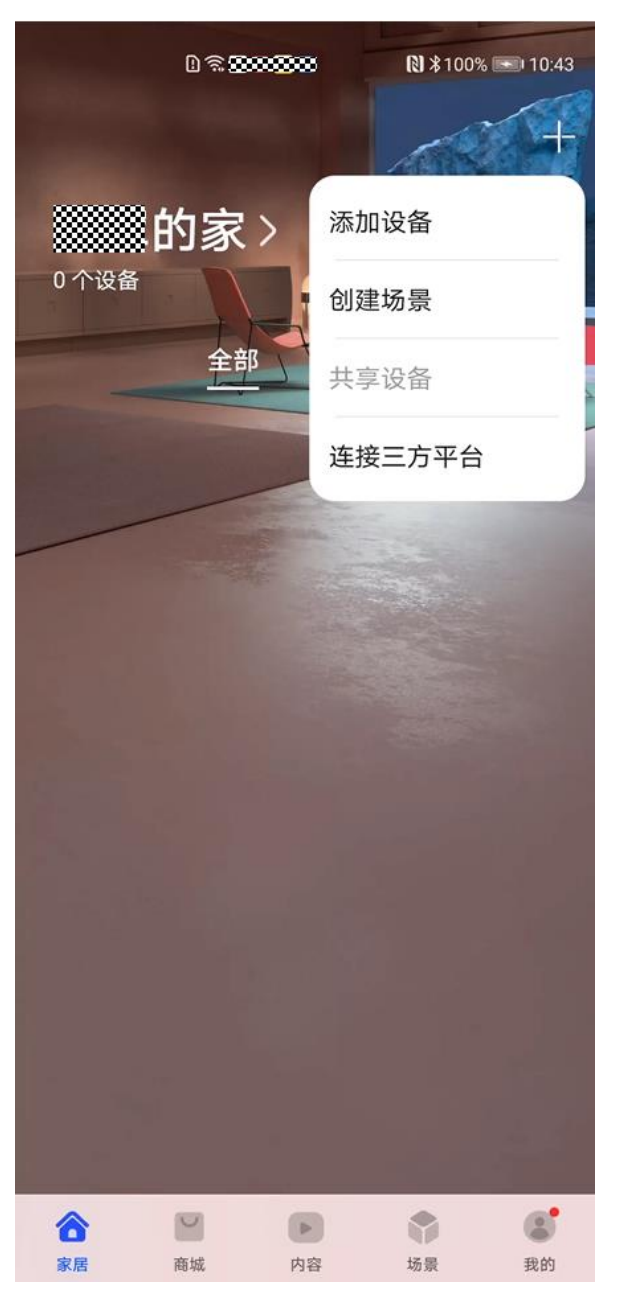

- 步骤2 选择需要配网的设备,点击"连接"开始配网。
- 步骤3 配网成功后,设置设备位置信息(如卧室、阳台等)。
- 步骤4 打开设备卡片,进入设备控制界面。

设备控制界面为交互设计环节部署的H5界面,展示了设备状态和功能控制服务等。

#### 🛄 说明

调测阶段,因为产品还没有提交认证,所以会有警告窗口,点击"继续"即可。 步骤5 点击设备控制按钮,如开关等,设备侧会收到相关指令。

#### ----结束

# 5.1.3 添加设备失败问题分析

本节对添加设备过程进行拆解和说明,帮助伙伴了解添加设备的主要过程,以达成快速对问题定位定界的目的。

从执行顺序上看,添加设备过程依次经历以下两个过程阶段。

#### 表5-1 添加设备过程介绍

| 阶<br>段 | 作用                           | 开始标志                  | 结束标<br>志                 | 成功日志                  | 失败日志                                                           |
|--------|------------------------------|-----------------------|--------------------------|-----------------------|----------------------------------------------------------------|
| 配网阶段   | 设备连接到 Wi-Fi<br>热点,具备联网能<br>力 | wait STA join<br>AP   | connect<br>success       | -                     | -                                                              |
| 注册阶段   | 注册设备信息,建<br>立设备和帐号的关<br>联关系  | set dev status<br>[2] | set dev<br>status<br>[4] | set dev status<br>[4] | 未打印"set<br>dev status<br>[4]",或者打<br>印"set dev<br>status [6]"。 |

# **6** <sub>附录</sub>

- 6.1 3861 网络优化工程修改示例
- 6.2 AIW4211 网络优化工程修改实例
- 6.3 8720 网络优化工程修改示例
- 6.4 ASR 网络优化工程修改实例
- 6.5 BK7231M 网络优化工程修改示例
- 6.6 BL602C 网络优化工程修改示例

# 6.1 3861 网络优化工程修改示例

## 6.1.1 工程更新

工程请联系海思 FAE 获取,否则编译报错,"hi\_wifi\_scan\_strategy\_stru"结构体和 "hi\_wifi\_set\_scan\_strategy" 接口未定义。

#### 🛄 说明

"hi\_wifi\_scan\_strategy\_stru": 扫描策略结构体;"hi\_wifi\_set\_scan\_strategy": 设置扫描策略。

# 6.1.2 三方工程 Wi-Fi 参数修改 demo 示例

1. 关闭 Wifi 自动重连。

Wifi自动重连关闭作用于设备运行整个生命周期。

```
if((GetWifiRecoveryType() & 0x02) == 0x02) {
    /* 开启功能 2, 关闭自动重连功能 */
    printf("wifi recovery: disable autoreconnect\r\n");
    /* 实现关闭自动重连 */
    ...
} else {
    /* 开启自动重连功能 */
    printf("wifi recovery: enable autoreconnect\r\n");
    /* 实现开启自动重连 */
```

2.

```
...
}
修改扫描信道停留时间。
信道停留时间修改作用于设备运行整个生命周期。
if(GetWifiRecoveryType() != 0) {
    /* 开启网络优化 */
    printf("wifi recovery: scan interval [210]\r\n");
    /* 设置单信道扫描时长 210ms */
    ...
}
```

# 6.1.3 三方工程 Wi-Fi 参数修改示例

1. 关闭 Wifi 自动重连。

```
接口 WifiErrorCode EnableWifi(void),在WiFi使能时增加修改:
```

```
/* 定义 int 型变量, 接收接口返回值 */
int hiRet;
/* 如果开启了网络优化功能 2 */
if ((GetWifiRecoveryType() & 0x02) == 0x02) {
   printf("wifi recovery: disable autoreconnect\r\n");
   /* 关闭 WiFi 自动重连 */
hiRet = hi wifi sta set reconnect policy(WIFI RECONN POLICY DISABLE,
WIFI RECONN POLICY TIMEOUT, WIFI RECONN POLICY PERIOD,
WIFI RECONN POLICY MAX TRY COUNT);
} else {
  printf("wifi recovery: enable autoreconnect\r\n");
   /* 如果没有开启网络优化功能 2,则开启 WiFi 自动重连 */
hiRet = hi wifi sta set reconnect policy (WIFI RECONN POLICY ENABLE,
WIFI RECONN POLICY TIMEOUT, WIFI RECONN POLICY PERIOD,
WIFI RECONN POLICY MAX TRY COUNT);
/* 接口返回异常处理: 以下为复制的代码段, 以实际为准 */
if (hiRet != HISI OK) {
  printf("[wifi service]:EnableWifi set reconn policy fail\n");
   if (UnlockWifiGlobalLock() != WIFI SUCCESS) {
      return ERROR WIFI UNKNOWN;
   }
   return ERROR WIFI UNKNOWN;
```

```
2. 修改扫描信道停留时间。
```

接口 WifiErrorCode EnableWifi(void),在 Wifi 使能时增加修改:

```
#define WIFI SCAN CNT 7 /* wifi 扫描时长,取值范围 1~10,单位 30ms。7表示 210ms */
/* 如果开启了网络优化 */
if (GetWifiRecoveryType() != 0) {
    printf("wifi recovery: scan interval [%d]\r\n", (30 * WIFI SCAN CNT));
    /* 设置 wifi 扫描策略,关闭 STA/AP 再启动 STA/AP 恢复默认值 2 */
    hi wifi scan strategy stru scanStrategy;
scanStrategy.scan cnt = WIFI SCAN CNT;
/* 调用 "设置扫描策略"接口修改 wiFi 扫描策略,修改单个信道停留时长为 210ms,保证环境中的 AP 尽
可能扫全 */
    int ret = hi wifi set scan strategy(ifName, &scanStrategy);
    /* 接口返回异常处理:以下为复制的代码段,以实际为准 */
```

```
if (ret != HISI OK) {
    printf("set wifi scan strategy fail [%d]\r\n", ret);
    return ERROR WIFI UNKNOWN;
    }
}
```

3. BUG 修复: WiFi 扫描结果中 rssi 的值被放大 100 倍。

rssi 正常取值范围在(-100, 0)之间。WiFi 扫描结果中 rssi 返回值为正常值 100 倍, 在接口 WifiErrorCode GetScanInfoList(WifiScanInfo\* result, unsigned int\* size)修改 如下:

```
/* WiFi信号指令 rssi 范围(-99, 0)dB, 如果获取到的值被放大 100 倍需除 100 */
result[i].rssi = pstResults[i].rssi / 100;
```

# 6.2 AIW4211 网络优化工程修改实例

### 6.2.1 工程更新

请联系爱旗模组厂商获取支持网络优化工程,否则编译报错, "ext\_wifi\_scan\_strategy\_stru"结构体和 "aich\_wifi\_set\_scan\_strategy" 接口未定义。

# 6.2.2 三方工程 Wi-Fi 参数修改 demo 示例

1. 关闭 Wifi 自动重连。

Wifi 自动重连关闭作用于设备运行整个生命周期。

```
if((GetWifiRecoveryType() & 0x02) == 0x02) {
    /* 开启功能 2, 关闭自动重连功能 */
    printf("wifi recovery: disable autoreconnect\r\n");
    /* 实现关闭自动重连 */
    ...
} else {
    /* 开启自动重连功能 */
    printf("wifi recovery: enable autoreconnect\r\n");
    /* 实现开启自动重连 */
    ...
```

2. 修改扫描信道停留时间。

信道停留时间修改作用于设备运行整个生命周期。

```
if(GetWifiRecoveryType() != 0) {
    /* 开启网络优化 */
    printf("wifi recovery: scan interval [210]\r\n");
    /* 设置单信道扫描时长 210ms */
    ...
}
```

## 6.2.3 三方工程 Wi-Fi 参数修改实例示例

1. 关闭 Wifi 自动重连。

接口 WifiErrorCode EnableWifi(void),在 Wifi 使能是增加修改。

```
/* 定义 int 型变量, 接收接口返回值 */
int ret;
/* 如果开启了网络优化功能 2 */
if ((GetWifiRecoveryType() & 0x02) == 0x02) {
   printf("wifi recovery: autoconnect disable\r\n");
   /* 关闭 WiFi 自动重连 */
ret = aich wifi sta set reconnect policy (WIFI RECONN POLICY DISABLE,
WIFI RECONN POLICY TIMEOUT, WIFI RECONN POLICY PERIOD,
WIFI RECONN POLICY MAX TRY COUNT);
} else {
   printf("wifi recovery: autoconnect enable\r\n");
   /* 如果没有开启网络优化功能 2,则开启 WiFi 自动重连 */
ret = aich wifi sta set reconnect policy (WIFI RECONN POLICY ENABLE,
WIFI RECONN POLICY TIMEOUT, WIFI RECONN POLICY PERIOD,
WIFI RECONN POLICY MAX TRY COUNT);
/* 接口返回异常处理: 以下为复制的代码段, 以实际为准 */
if (ret != SOC OK) {
   printf("[wifi service]:EnableWifi set reconn policy fail\n");
   if (UnlockWifiGlobalLock() != WIFI SUCCESS) {
      return ERROR WIFI UNKNOWN;
   }
   return ERROR WIFI UNKNOWN;
```

2. 修改扫描信道停留时间。

接口 WifiErrorCode EnableWifi(void),在 Wifi 使能时增加修改。

#define WIFI SCAN CNT 7 /\* wifi 扫描时长,取值范围 1~10,单位 30ms。7表示 210ms \*/

```
/* 如果开启了网络优化 */
if (GetWifiRecoveryType() != 0) {
    printf("wifi recovery: scan interval time [%d]\r\n", (30 * WIFI SCAN CNT));
    ext wifi scan strategy stru scanStrategy;
    scanStrategy.scan cnt = WIFI SCAN CNT;
    /* 调用"aich_wifi_set_scan_strategy"接口修改 WiFi 扫描策略, 修改单个信道停留时长为
210ms, 保证环境中的 AP 尽可能扫全 */
int ret = aich wifi set scan strategy(ifName, &scanStrategy);
    /* 接口返回异常处理: 以下为复制的代码段, 以实际为准 */
if (ret != SOC OK) {
        printf("set wifi scan strategy fail [%d]\r\n", ret);
        return ERROR WIFI UNKNOWN;
    }
}
```

3. BUG 修复: Wifi 扫描结果中 rssi 的值被放大 100 倍。

rssi 正常取值范围在(-100, 0)之间。WiFi 扫描结果中 rssi 返回值为正常值 100 倍, 在接口 WifiErrorCode GetScanInfoList(WifiScanInfo\* result, unsigned int\* size)修改 如下:

```
/* WiFi 信号指令 rssi 范围(-99, 0) dB, 如果获取到的值被放大 100 倍需除 100 */
result[i].rssi = pstResults[i].rssi / 100;
```

# 6.3 8720 网络优化工程修改示例

## 6.3.1 三方工程 Wi-Fi 参数修改 demo 示例

1. 关闭 Wifi 自动重连。

Wifi 自动重连关闭作用于设备运行整个生命周期。

```
if((GetWifiRecoveryType() & 0x02) == 0x02) {
    /* 开启功能 2, 关闭自动重连功能 */
    printf("wifi recovery: disable autoreconnect\r\n");
    /* 实现关闭自动重连 */
    ...
} else {
    /* 开启自动重连功能 */
    printf("wifi recovery: enable autoreconnect\r\n");
    /* 实现开启自动重连 */
    ...
}
```

2. 修改扫描信道停留时间。

信道停留时间修改作用于设备运行整个生命周期。

```
if(GetWifiRecoveryType() != 0) {
    /* 开启网络优化 */
    printf("wifi recovery: scan interval [210]\r\n");
    /* 设置单信道扫描时长 210ms */
    ...
```

# 6.3.2 三方工程 Wi-Fi 参数修改示例

- 1. 关闭 WiFi 自动重连
  - 接口 WiFiErrorCode ConnectToNoLock(int networkId),在 WiFi 连接之前修改两处:
  - 修改在 WiFi 连接前:

```
int connect result, max retry = 1; /* max retry 改之前为 5。减少重连次数,
ConnectToNoLock 是阻塞的,连接次数太多,影响其它业务流程 */
/* 注: 8720 在 WiFi连接前会先调用 wifi set autoreconnect(0);禁用重连模式,所以网络
优化功能开启后,保证不会打开 WiFi 重连模式即可 */
WIFI CNT:/* 截取的代码片段,以实际为准 */
  /* 首次连接 WiFi 且网络优化功能 2 没有开启 */
  if((max retry == 1) && ((GetWifiRecoveryType() & 0x02) != 0x02)) {
     printf("wifi recovery: enable autoreconnect\r\n");
     /* 启用无限重连模式,设置2 */
wifi set autoreconnect(2);
}
修改在 Wifi 连接后:
 /* 网络优化功能 2 没有开启 */
if((GetWifiRecoveryType() & 0x02) != 0x02) {
     printf("wifi recovery: ebable autoreconnect\r\n");
     /* 启用无限重连模式,设置 2 */
wifi set autoreconnect(2);
/* 以下为截取的代码片段,以实际为准 */
```

```
if(config->ipType == DHCP)
{
    LwIP DHCP(0, DHCP START);
}
```

2. 修改扫描信道停留时间。

接口 WifiErrorCode AdvanceScanNoLock(WifiScanParams \* params),在 WiFi 扫描之前增加修改:

```
/* 网络优化功能开启 */
```

```
if (GetWifiRecoveryType() != 0) {
    printf("wifi recovery: scan interval [210]\r\n");
    /* 网络优化功能开启,修改 WiFi 单信道停留时长为 210ms,保证环境中的 AP 尽可能扫全 */
wifi set partial scan chan interval(210);
}
```

3. BUG 修复:Wifi 断开状态码返回。

```
Wifi 连接失败错误码通过回调接口 "void (*OnWifiConnectionChanged)(int state, WifiLinkedInfo* info);"传递给 SDK, WiFi 连接错误码在第二个参数 "WifiLinkedInfo* info" 中携带。"WifiLinkedInfo* info" 通过接口
```

```
"WifiErrorCode GetLinkedInfo(WifiLinkedInfo* result)"获取时,对WiFi连接失败场景,没有传递连接失败错误码。下述修改是WiFi连接失败场景WiFi错误码获取方法。
```

接口 WifiErrorCode GetLinkedInfoNoLock(WifiLinkedInfo\* result), 增加 WiFi 断开时错误码获取如下:

```
/* WiFi 连接成功 */
if ((wifi is connected to ap() == RTW SUCCESS) && (wifi get setting(WLANO NAME,
&setting) == RTW SUCCESS))
{
    /* WiFi 连接成功代码逻辑, 已实际为准 */
    ...
}
/* WiFi 连接失败: 以下代码为新增 */
else
{
    /* 获取 WiFi 连接失败错误码 */
result->disconnectedReason = wifi get last error();
/* 获取 WiFi 连接状态 */
    result->connState = WIFI DISCONNECTED;
}
```

# 6.4 ASR 网络优化工程修改实例

## 6.4.1 三方工程 Wi-Fi 参数修改 demo 示例

1. 关闭 Wifi 自动重连。

```
wiFi 自动重连关闭作用于设备运行整个生命周期。
if((GetWifiRecoveryType() & 0x02) == 0x02) {
    /* 开启功能 2, 关闭自动重连功能 */
    printf("wifi recovery: disable autoreconnect\r\n");
    /* 实现关闭自动重连 */
```

```
...
} else {
    /* 开启自动重连功能 */
    printf("wifi recovery: enable autoreconnect\r\n");
    /* 实现开启自动重连 */
    ...
}
```

- 2. 修改扫描信道停留时间。
- ASR 如果不支持 WiFi 停留时间修改。为了尽可能把环境中的 AP 扫全,建议通过 接口修改扫描参数,增加扫描次数达到扫全目的:

接口: int HILINK\_SetWiFiRecoveryTimesParam(unsigned int scanTimes, unsigned int connectTimes);

scanTimes: 扫描次数,默认3次,可以把该参数改大以提高 AP 扫全的概率。增大扫描次数会增加配网时长,如果产品有配网时长规格,建议扫描时长维持在 8s 左右,但要平衡好配网时长和 AP 扫全的关系,可以通过多次测试来确定扫描次数。

connectTimes: 连接次数, 默认 3 次, 如果使用默认连接次数可以直接传入 3。

使用: HILINK\_SetWiFiRecoveryTimesParam 在 HILINK\_Main 前调用即可。

信道停留时间修改作用于设备运行整个生命周期。

```
if(GetWifiRecoveryType() != 0) {
    /* 开启网络优化 */
    printf("wifi recovery: scan interval [210]\r\n");
    /* 设置单信道扫描时长 210ms */
    ...
```

### 6.4.2 三方工程 Wi-Fi 参数修改示例

1. 关闭 Wifi 自动重连。

接口 WifiErrorCode ConnectTo(int networkId),在 WiFi 连接之前增加修改如下:

```
/* 如果开启网络优化功能 2 */
if ((GetWifiRecoveryType() & 0x02) == 0x02) {
    printf("wifi recovery: disable autoconnect\r\n");
    /* 关闭 WiFi 自动重连 */
lega_wlan_set_sta_autoconnect(0); // 1开 0关
}
```

# 6.5 BK7231M 网络优化工程修改示例

### 6.5.1 三方工程 Wi-Fi 参数修改 demo 示例

1. 关闭 Wifi 自动重连。

Wifi 自动重连关闭作用于设备运行整个生命周期。

```
if((GetWifiRecoveryType() & 0x02) == 0x02) {
    /* 开启功能 2, 关闭自动重连功能 */
    printf("wifi recovery: disable autoreconnect\r\n");
```

```
/* 实现关闭自动重连 */
....
} else {
    /* 开启自动重连功能 */
    printf("wifi recovery: enable autoreconnect\r\n");
    /* 实现开启自动重连 */
    ...
}
```

修改扫描信道停留时间。
 信道停留时间修改作用于设备运行整个生命周期。
 if(GetWifiRecoveryType() != 0) {

```
/* 开启网络优化 */
printf("wifi recovery: scan interval [210]\r\n");
/* 设置单信道扫描时长 210ms */
...
```

# 6.5.2 三方工程 Wi-Fi 参数修改示例

1. 支持 BSSID 连接。

接口 WifiErrorCode ConnectTo(int networkId), Wifi 连接时新增修改如下:

```
/* 如果开启网络优化功能 2 */
if ((GetWifiRecoveryType() & 0x02) == 0x02)
{
    /* WiFi连接时指定 BSSID连接 */
    user bssid app init(g wifiConfigs[networkId].bssid,
g wifiConfigs[networkId].preSharedKey);
}
/* 如果没有开启网络优化功能 2 */
else
{
    /* 使用默认连接方式 */
    los wlan start sta(&wNetConfig,
g wifiConfigs[networkId].preSharedKey,64,chan);
}
```

2. 关闭 WiFi 自动重连。

修改扫描信道停留时间 接口 WifiErrorCode AdvanceScan(WifiScanParams \* params),在 Wifi 断开时增加修改如下:

```
/* 如果开启网络优化功能 */
if(GetWifiRecoveryType() != 0)
{
    /* 释放 hw_list_ssid 内存 */
    if(hw list ssid)
    {
      free(hw list ssid);
}
/* 给 hw_list_ssid 重新申请内存 */
    hw list ssid = malloc(WIFI MAX SSID LEN);
    if(hw list ssid == NULL)
    {
      printf("hw list ssid malloc fail\r\n");
    }
```

```
else
   {
  /* hw_list_ssid 初始化 */
os memset(hw list ssid, 0, WIFI MAX SSID LEN);
}
/* 设置扫描类型 */
   scan type = NORMAL SCAN TYPE;
}
/* 如果开启网络优化功能 2 */
if ((GetWifiRecoveryType() & 0x02) == 0x02)
{
  extern void user set auto reconnect switch(int value);
   /* 1 自动重连关, 0 自动重连开 */
  user set auto reconnect switch(1);
   printf("wifi recovery: autoconnect disable\r\n");
if(scan type== NORMAL SCAN TYPE)
{
   /* 外部声明 */
   extern void user set chan time(uint32 t scan time);
   /* 调用"user_set_chan_time"接口修改 WiFi 扫描策略,修改单个信道停留时长为 210ms,保证
环境中的 AP 尽可能扫全 */
user set chan time(210*1024);
   printf("wifi recovery: scan interval time [210]\r\n");
   if (hw list ssid != NULL)
{
   /* ssid 拷贝 */
     strcpy(hw list ssid, params->ssid);
      /* 1 底层过滤指定 SSID 的 AP 存入缓存; 0 不过滤存放所有扫描结果 */
      user set scan ssid(hw list ssid, 1);
mhdr scanu reg cb(los scan cb, 0);
/* 启动扫描 */
   bk wlan start scan();
1
else
{
  /* 设置扫描参数,并启动扫描 */
  ssid array = params->ssid;
   mhdr scanu reg cb(los scan cb, 0);
   bk wlan start assign scan(&ssid array, 1);
}
```

#### 3. WiFi 连接状态码返回。

接口 WifiErrorCode ConnectTo(int networkId),在 Wifi 连接返回时修改如下:

```
/* 原代码段,以实际为准 */
while(time out cnt --)
{
    /* 原代码段,以实际为准 */
    osDelay(500);//4//1s
    /* 原代码段,以实际为准 */
GetLinkedInfo(&info);
/* 如果 WiFi 已连接或 WiFi 连接完成并返回了错误码 */
    if((info.connState == WIFI CONNECTED) || hw get wifi disc reason code())
    {
```

```
ret = WIFI SUCCESS;
break;
}
/* 如果开启网络优化功能 2 且 wiFi 连接完成并返回了错误码 */
if (((GetWifiRecoveryType() & 0x02) == 0x02) &&
(hw get wifi disc reason code()))
{
ret = WIFI SUCCESS;
break;
}
ret urn ret;
```

# 6.6 BL602C 网络优化工程修改示例

## 6.6.1 三方工程 Wi-Fi 参数修改 demo 示例

1. 关闭 Wifi 自动重连。

Wifi自动重连关闭作用于设备运行整个生命周期。

```
if((GetWifiRecoveryType() & 0x02) == 0x02) {
    /* 开启功能 2, 关闭自动重连功能 */
    printf("wifi recovery: disable autoreconnect\r\n");
    /* 实现关闭自动重连 */
    ...
} else {
    /* 开启自动重连功能 */
    printf("wifi recovery: enable autoreconnect\r\n");
    /* 实现开启自动重连 */
    ...
}
```

#### 2. 修改扫描信道停留时间。

信道停留时间修改作用于设备运行整个生命周期。

```
if(GetWifiRecoveryType() != 0) {
    /* 开启网络优化 */
    printf("wifi recovery: scan interval [210]\r\n");
    /* 设置单信道扫描时长 210ms */
    ...
}
```

## 6.6.2 三方工程 Wi-Fi 参数修改示例

1. 关闭 Wifi 自动重连 。

接口 WifiErrorCode ConnectTo(int networkId),在 Wifi 连接之前增加修改:

```
/* 开启网络优化功能 2 */
if ((GetWifiRecoveryType() & 0x02) == 0x02) {
    printf("wifi recovery: autoconnect disable\r\n");
    /* 关闭 WiFi 自动重连 */
wifi mgmr sta autoconnect disable();
}
```

```
2. 修改扫描信道停留时间。
```

接口 WifiErrorCode AdvanceScan(WifiScanParams \*params),在 Wifi 扫描之前增加 修改:

```
/* 网络优化功能开启 */
```

```
if (GetWifiRecoveryType() != 0) {
    printf("wifi recovery: scan interval time [210]\r\n");
    /* 调用 "WifiSetScanIntervalTime"接口修改 WiFi 扫描策略,修改单个信道停留时长为 210ms,
保证环境中的 AP 尽可能扫全 */
WifiSetScanIntervalTime(210);
```

} 3. BUG 修复。

> WiFi 断开后 sta 状态不是空闲,无法扫描到 AP。在 WiFi 断开时调用 "wifi\_mgmr\_sta\_disable(NULL);",让 WiFi 状态变为空闲。接口 static void turbox\_event\_cb\_wifi\_event(input\_event\_t \*event, void \*private\_data),修改如下:

```
/* 原代码段,已实际代码为准 */
case CODE WIFI ON DISCONNECT:
{
   /* 原代码段,已实际代码为准 */
  TURBOX PRINTF("[APP] [EVT] disconnect %lld, Reason: %s\r\n", aos now ms(),
wifi mgmr status code str(event->value));
/* 原代码段,已实际代码为准 */
hf gpio nlink(0);
/* 原代码段,已实际代码为准 */
hfwifi sta set connected state(0);
/* 如果网络优化功能 2 开启 */
   if ((GetWifiRecoveryType() & 0x02) == 0x02) {
      printf("wifi recovery: sta disable\r\n");
      /* sta disable */
wifi mgmr sta disable(NULL);
/* 以下为原代码段,已实际代码为准 */
   extern void WifiConnectionChangedCallback(int state, unsigned short
disreason);
  WifiConnectionChangedCallback(0, event->value);
break;
```

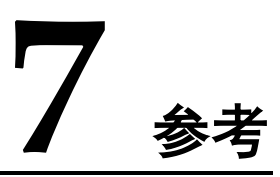

华为智能硬件合作伙伴 > 常见问题